ĐẠI HỌC QUỐC GIA TP. HỒ CHÍ MINH TRUNG TÂM ĐỊA TIN HỌC

# TÀI LIỆU HƯỚNG DẪN SỬ DỤNG webgis phục vụ hiển thị, phân tích dữ liệu

# HỆ THỐNG THÔNG TIN ĐỊA LÝ ĐỒNG BẰNG SÔNG CỬU LONG

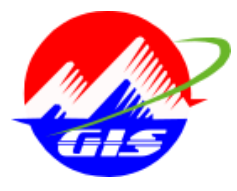

TP. HCM 10/2017

| TỔNG QUAN HỆ THỐNG                                    | 4  |
|-------------------------------------------------------|----|
| 1. Giới thiệu                                         | 4  |
| 2. Giải thích từ viết tắt và thuật ngữ                | 4  |
| 3. Mô hình tổng thể của hệ thống MGIS                 | 5  |
| 4. Nền tảng công nghệ                                 | 6  |
| 5. Truy cập hệ thống                                  | 7  |
| 5.1. Giới thiệu                                       | 7  |
| 5.2. Trình tự sử dụng                                 | 7  |
| 5.3. Đăng ký người dùng                               | 8  |
| CHƯỜNG I. KHAI THÁC, TRA CỨU DỮ LIỆU                  | 10 |
| I.1. Quản lý bản đồ                                   | 10 |
| I.1.1. Giới thiệu                                     | 10 |
| I.1.2. Tìm kiếm bản đồ                                | 11 |
| I.1.3. Tạo mới bản đồ                                 | 11 |
| I.1.4. Xem bản đồ                                     | 12 |
| I.1.5. Thêm các lớp dữ liệu GIS vào bản đồ            | 13 |
| I.1.6. Chỉnh sửa, xóa bản đồ                          | 14 |
| I.2. Quản lý dữ liệu                                  | 15 |
| I.2.1. Giới thiệu                                     | 15 |
| I.2.2. Tìm kiếm dữ liệu GIS                           | 16 |
| I.2.3. Xem dữ liệu GIS                                | 17 |
| I.2.4. Tải dữ liệu GIS lên server                     | 18 |
| I.2.5. Chỉnh sửa, Xóa dữ liệu GIS                     | 19 |
| I.2.6. Chia sẽ dữ liệu GIS cho người khác             | 20 |
| CHƯƠNG II. HỆ THỐNG GIS CẤP TỈNH/THÀNH PHỐ            | 21 |
| II.1. Giới thiệu                                      | 21 |
| II.2. Các ứng dụng quản lý nghiệp vụ                  | 23 |
| II.2.1. Các ứng dụng quản lý cở sở hạ tầng kỹ thuật   | 23 |
| II.2.2. Các ứng dụng quản lý Tài nguyên và môi trường | 23 |
| II.2.3. Các ứng dụng quản lý ngành Xây dựng           | 24 |

# MỤC LỤC

| <i>II.2</i> | 2.4. Cá   | ic ứng dụng quản lý kinh tế - xã hội                    | 24 |
|-------------|-----------|---------------------------------------------------------|----|
| <i>II.2</i> | 2.5.Cá    | ic ứng dụng quản lý nông nghiệp và phát triển nông thôn | 25 |
| II.3.       | Quảr      | ı lý dữ liệu và bản đồ                                  |    |
| CHƯC        | )<br>NG I | II. HỆ THỐNG QUẢN LÝ HẠ TẦNG THOÁT NƯỚC .               |    |
| III.1.      | Giới      | thiệu                                                   |    |
| III.2.      | Đăng      | g ký người dùng                                         |    |
| III.3.      | Đăng      | g nhập                                                  |    |
| III.4.      | Quảr      | ı lý hiện trạng                                         |    |
| III.        | 4.1.      | Quản lý tài sản:                                        | 29 |
| III.        | 4.2.      | Quản lý duy tu, bảo dưỡng                               | 33 |
| III.5.      | Quảr      | ı lý quy hoạch                                          |    |
| III.        | 5.1.      | Tìm kiếm thông tin quy hoạch                            | 35 |
| III.        | 5.2.      | Cập nhật thông tin thuộc tính quy hoạch                 | 35 |
| III.        | 5.3.      | Vẽ mặt cắt dọc địa hình các tuyến cống quy hoạch        | 36 |
| III.6.      | Báo       | cáo, thống kê                                           |    |

#### 1. Giới thiệu

Cổng thông tin MGIS được xây dựng nhằm mục đích ứng dụng GIS trong công tác quản lý và chia sẽ các dữ liệu GIS khu vực ĐBSCL. Hệ thống ngoài việc cung cấp các công cụ tra cứu, tìm kiếm các bản đồ, dữ liệu GIS, hệ thống MGIS còn cung cấp giải pháp chia sẽ, tổng hợp dữ liệu từ các hệ thống phân tán, giúp giải quyết bài toán chia sẽ dữ liệu giữa các địa phương, cũng như các Sở ban ngành.

Tài liệu bao gồm các nội dung sau:

**Tra cứu, khai thác dữ liệu**: cho phép người dùng tra cứu tìm kiếm các dữ liệu, bản đồ,... một cách nhanh chóng.

**Quản trị dữ liệu**: Cung cấp quy trình quản trị dữ liệu, tải dữ liệu lưu trữ trên Server, chia sẽ dữ liệu, cũng như khai thác dữ liệu trên cổng thông tin khu vực ĐBSCL.

**Hệ thống GIS cấp tỉnh/thành phố:** các hệ thống GIS cấp tỉnh/ thành phố được xây dựng để phục vụ công tác quản lý và tổng hợp dữ liệu từ các Sở ban ngành trên địa bàn tỉnh/ thành phố.

**Hệ thống quản lý thoát nước**: đây là hệ thống GIS phục vụ quản lý thoát nước được xây dựng quản lý tài sản, cũng như quá trình duy tu, quy hoạch của các hạ tầng thoát nước như tuyến cống, hố ga, kênh mương xây.

#### Đối tượng người dùng sử dụng hệ thống:

**Cán bộ QTHT**: là người có quyền cao nhất, được phép quản trị tài khoản và phân quyền tài khoản hệ thống; quản trị danh mục; quản trị truy xuất trang của hệ thống; quản trị dữ liệu khu vực ĐBSCL.

**Người dùng đăng nhập**: ngoài quyền khai thác thông tin còn có các quyền sử dụng các chức năng khác của hệ thống tùy theo QTHT cung cấp.

**Khách:** Mọi người dùng khi truy cập vào cổng thông tin không cần đăng nhập đều có quyền tra cứu, khai thác một số thông tin khu vực ĐBSCL.

#### 2. Giải thích từ viết tắt và thuật ngữ

| TT | Thuật ngữ và<br>từ viết tắt | Ý nghĩa                 |
|----|-----------------------------|-------------------------|
| 1  | ÐBSCL                       | Đồng bằng sông Cửu Long |

| 2 | QTHT | Quản trị hệ thống                                 |
|---|------|---------------------------------------------------|
| 3 | CSDL | Cơ sở dữ liệu                                     |
| 4 | MGIS | Hệ thống thông tin địa lý đồng bằng sông Cửu Long |

# 3. Mô hình tổng thể của hệ thống MGIS

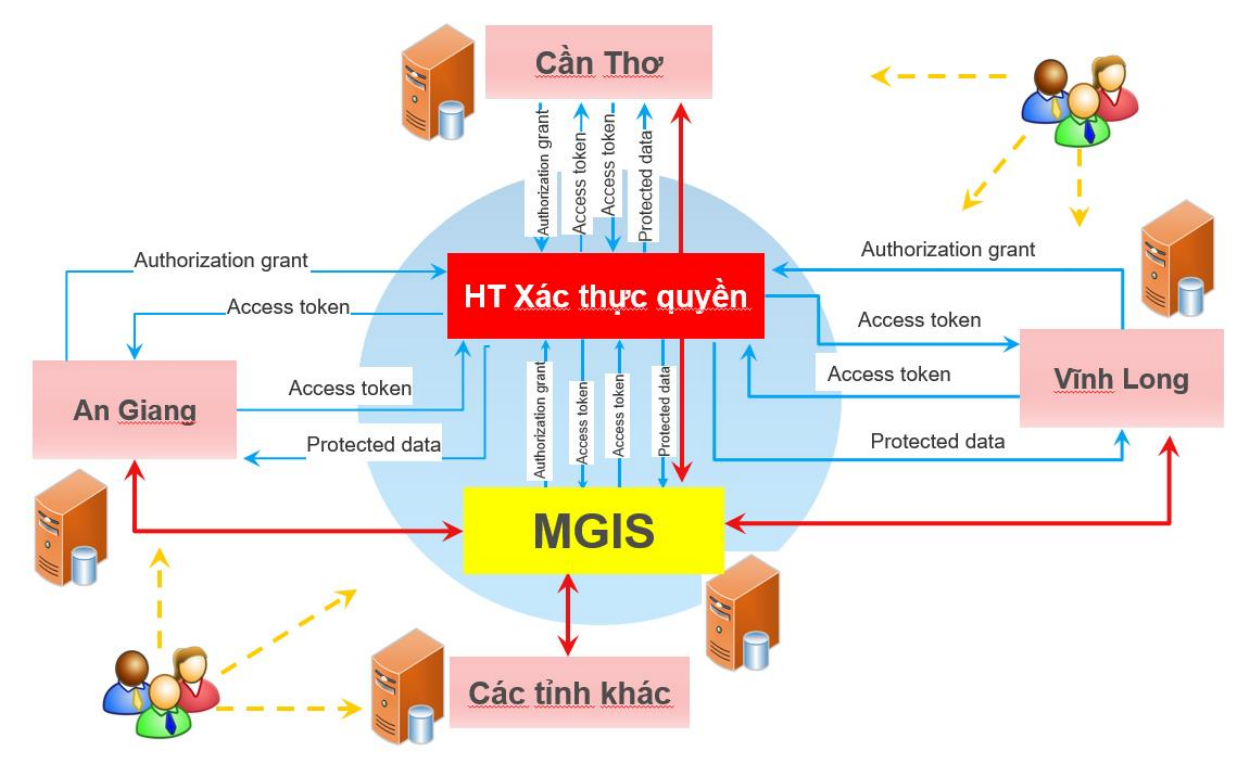

# Hình 1. Mô hình tổng thể của MGIS

- Người dùng truy cập vào hệ thống MGIS hoặc hệ thống GIS tổng thể cấp tỉnh/thành phố thì sẽ chuyển hướng đến link đăng nhập hệ thống xác thực quyền tập trung và yêu cầu người dùng đăng nhập.
- Người dùng thực hiện đăng nhập và Hệ thống xác thực người dùng trả về cho người dùng mã ủy quyền (authorization code).
- 3. Hệ thống thông tin MGIS, hoặc hệ thống GIS tổng thể cấp tỉnh/thành phố gửi yêu cầu tạo access token (thẻ truy nhập) đến Hệ thống xác thực quyền kèm theo mã ủy quyền nhận được ở bước 2.
- 4. Máy chủ ủy quyền kiểm tra mã ủy quyền, nếu hợp lệ sẽ trả về access token cho MGIS, hoặc hệ thống GIS tổng thể cấp tỉnh/thành phố.

- 5. Hệ thống MGIS hoặc hệ thống GIS tổng thể cấp tỉnh/thành phố muốn lấy dữ liệu từ các API do hệ thống xác thực quyền tập trung cung cấp sẽ gửi request kèm theo access token.
- Máy chủ tài nguyên kiểm tra access token hợp lệ sẽ trả về dữ liệu thuộc sở hữu của người dùng.

#### 4. Nền tảng công nghệ

Hệ thống MGIS được xây dựng 100% dựa trên mã nguồn mở với các công nghệ tiên tiến hướng đến phát triển IOT cho tương lai.

| Phát triển       | .Net Core                 |
|------------------|---------------------------|
| GIS server       | GeoServer (Customize)     |
| Hệ quản trị CSDL | PostgreSQL/PostGIS        |
| Triển khai       | Linux<br>MacOS<br>Windows |

Hình 2. Nền tảng công nghệ phát triển MGIS

- . Net Core là một nền tảng mã nguồn mở được phát triển duy trì phát triển chung bởi Microsoft và cộng đồng .NET trên GitHub. .Net Core là nền tảng chạy đa nền trên Windows, macOS và Linux, và có thể được sử dụng trên thiết bị, đám mây và hệ thống nhúng / IoT.
- **GeoServer** là một GIS server mã nguồn mở được hệ thống MGIS tùy biến lại cho phù hợp với phân quyền đến tường người sử dụng của hệ thống MGIS.
- Hệ quản trị CSDL PostgreSQL là một hệ quản trị cơ sở dữ liệu quan hệ và đối tượng mã nguồn mở, hỗ trợ mạnh trong việc lưu trữ dữ liệu không gian. PostgreSQL kết hợp với module Postgis cho phép người dùng lưu trữ các lớp dữ liệu không gian.
- Triển khai: hệ thống có thể triển khai server Linux, MacOS và Windows.

#### 5. Truy cập hệ thống

#### 5.1. Giới thiệu

Để khai thác được các chức năng trên "Cổng thông tin MGIS", người dùng phải truy xuất được vào đúng địa chỉ để khai thác thông tin. Riêng đối với người dùng đăng nhập tài khoản quản trị sẽ được quyền quản trị dữ liệu của hệ thống.

#### 5.2. Trình tự sử dụng

 Mở trình duyệt web như: Mozilla Firefox, Google Chrome, Internet Explorer,... nhập địa chỉ của Cổng thông tin MGIS <u>http://mgis.vn</u> trên trình duyệt. Giao diện trang chủ sẽ được hiển thị như sau:

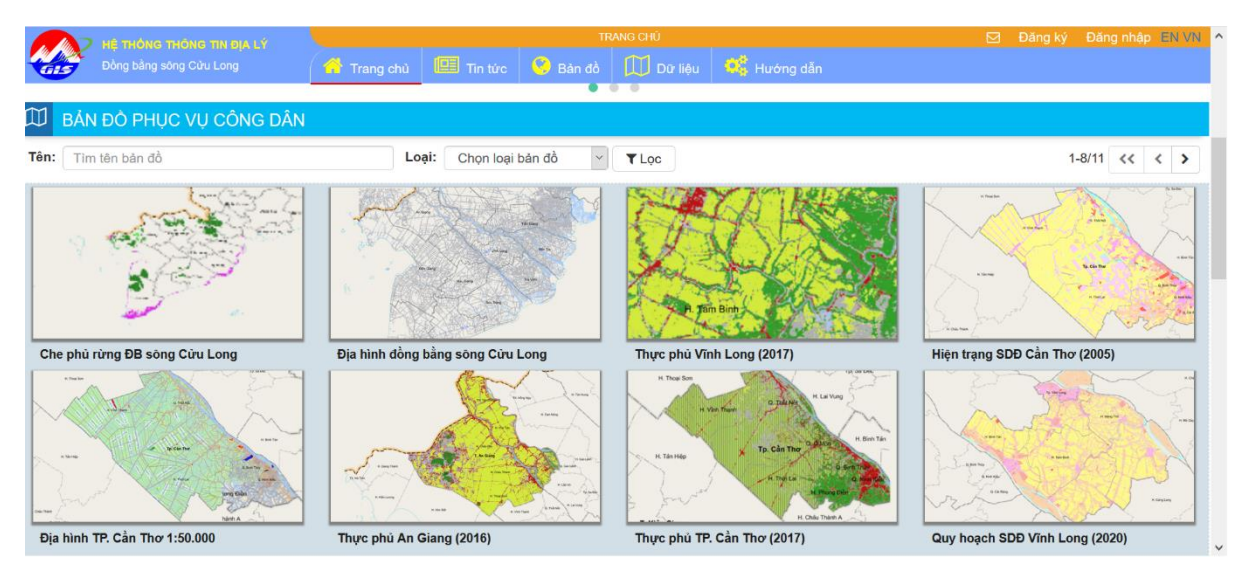

Hình 3. Giao diện trang chủ MGIS

Trang chủ bao gồm các nội dung chính sau:

1 Bản đồ phục vụ công dân: người dân có thể tra cứu các bản đồ được chính thức công bố.

2 Các hệ thống thông tin địa lý: gồm 2 cấp

- Úng dụng cấp vùng: là các ứng dụng quản lý cấp vùng ĐBSCL, các ứng dụng này cố thể tổng hợp từ các hệ thống cấp tỉnh/ thành phố.
- Úng dụng cấp tỉnh/thành phố: Liên kết với các hệ thống thông tin địa lý tổng thể của 13 tỉnh/thành phố vùng ĐBSCL.

③ Tin tức: Thể hiện thông tin các tin tức liên quan.

- 4 Bản đồ: Dùng để quản lý các danh mục bản đồ.
- 5 Dữ liệu: Dùng để quản lý các danh mục lớp dữ liệu GIS.

6 Hướng dẫn: Hướng dẫn sử dụng.

🕐 Đăng ký: Đăng ký tài khoản người dùng.

③Đăng nhập: Đăng nhập tài khoản người dùng.

#### 5.3. Đăng ký người dùng

Khi người sử dụng truy cập hệ thống khi chưa có tài khoản thì có thể đăng ký tài khoản người dùng. Việc đăng ký người dùng sẽ được một số chức năng như: cho phép tải các dữ liệu GIS lưu trữ trên Server, và dựa vào tài khoản người quản trị sẽ phân quyền truy xuất các dữ lớp dữ liệu và các ứng dụng.

Để đăng ký tài khoản người dùng, người dùng click đường link "Đăng ký".

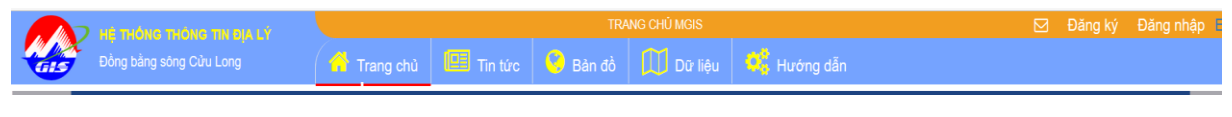

#### Hình 4. Đường đường link "Đăng ký"

Khi đó giao diện đăng ký người dùng sẽ xuất hiện (hình I.2)

|            | Email                 |   |
|------------|-----------------------|---|
| 8          | Họ và tên             |   |
| Q.         | Mật khẩu              |   |
| <b>Q</b> . | Nhập lại mật khẩu     |   |
| <b>A</b>   | Chọn cơ quan công tác | ~ |

Hình 5. Giao diện đăng "Đăng ký" người dùng

Để đăng ký tài khoản người dùng cần phải có 1 địa chỉ email. Hệ thống sẽ gửi email để người sử dụng xác nhận.

- Các thông tin cần nhập:
  - *Email:* là địa chỉ email của người dùng
  - Họ tên người dùng

- *Mật khẩu*: phải có chiều dài từ 6 100 ký tự.
- Chọn cơ quan công tác.

**Ghi chú:** Để đăng nhập được hệ thống người dùng cần phải vào hộp thư và xác nhận email. Một số chức năng, ứng dụng phải được người quản trị phân quyền thì người sử dụng mới có thể truy xuất được.

#### I.1. Quản lý bản đồ

#### I.1.1. Giới thiệu

Một bản đồ là gồm nhiều lớp dữ liệu GIS khác nhau cùng một khu vực chồng lên nhau.

Quản lý bản đồ: cho phép người dùng tra cứu các loại bản đồ khác nhau bao gồm: bản đồ nền địa hình, hiện trạng sử dụng đất, quy hoạch sử dụng đất, giao thông, hành chính,... Với các tiện ích được tích hợp trên bản đồ giúp người dùng dễ dàng tìm kiếm được các thông chính xác và hữu ích đáp ứng được yêu cầu của người dùng.

Từ giao diện trang chủ click chuột chức năng Bản đồ.

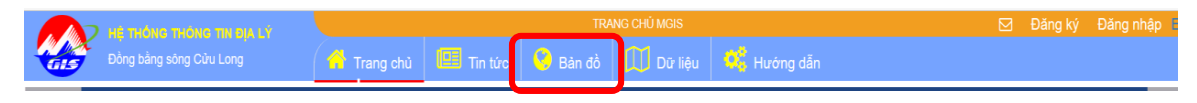

A Tổng số: 51 46-51 << < > TLọc bản đồ Hiện trạng SDĐ Vĩnh Long (2014) Thực phủ TP. Cần Thơ (2017) Địa chất đồng bằng sông Cửu Long Vùng không gia Bå ng Bá Duyên hải miềr 06/11/2017 00:36:18 06/11/2017 00:36:18 06/11/2017 00:36:18 ♀ Xem ♀ Xen 9 Xe Đơn vi hành chính ---- Vùng địa lý ----~ ----Chon tỉnh/thành phố----Tên bản đồ Thực phủ An Giang (2016) Địa hình TP. Cần Thơ 1:50.000 Hiên trang SDĐ Cần Thơ (2005) Tên bản đồ cần tim Q Nhóm bàn đồ ---- Nhóm bản đồ ----~ Tp. Cân Tho Đơn vị quản lý ~ P1 06/11/2017 00:36:18 Q Xem P1 06/11/2017 00:36:18 Q Xem P 06/11/2017 00:36:18 Q Xem Bản đồ địa hình tỷ lệ 1:50.000 thành phố Ngày xuất bản Cần Tho Từ ngày Đến ngày T Lọc

Hiển thị giao diện khai thác từ bản đồ như sau:

Hình I.1. Giao diện trang bản đồ

#### I.1.2. Tìm kiếm bản đồ

Người sử dụng có thể tìm theo một hoặc nhiều tiêu chí sau:

- Tìm theo tên bản đồ
- Tìm theo nhóm bản đồ
- Tìm theo đơn vị quản lý
- Tìm theo ngày xuất bản

# Đối tượng người dùng sử dụng bao gồm:

- Khách vãng lai: là những người dùng truy cập hệ thống mà không cần đăng nhập, những người dùng này được phép sử dụng các chức năng như tìm kiếm.., truy xuất một số bản đồ được công bố cho mọi người như thông tin chi tiết bản đồ; và xem bản đồ.
- Người dùng đã đăng nhập: Cho phép tạo mới, chỉnh sửa, xóa các bản đồ, chia sẽ bản đồ cho người dùng khác.
- Người dùng quản trị: được quyền chỉnh sửa, thêm, xóa, phân quyền sử dụng bản đồ cho người sử dụng.

# I.1.3. Tạo mới bản đồ

Người dùng sau khi đăng nhập sẽ xuất hiện nút "Tạo mới bản đồ" trên góc phải màn hình II.1. Click chuột vào nút "Tạo mới bản đồ" để tạo mới. Khi đó sẽ xuất hiện giao diện hình II.2.

| Nhập tên bản đồ    |   |
|--------------------|---|
| Thông tin mô tả    |   |
| Nhóm bản đồ        | × |
| no mọi người xem 🗀 |   |
|                    |   |

Hình I.2. Giao diện tạo mới bản đồ

Người sử dụng cần nhập các thông tin bản đồ gồm:

- Tên bản đồ: bắt buộc nhập tên hiển thị bản đồ.
- Thông tin mô tả: là thông tin mô tả chi tiết về bản đồ
- Nhóm bản đồ: Chọn nhóm bản đồ
- Cho phép mọi người xem: Cho phép mọi người xem bản đồ được tạo ra không?

Sau khi nhập các thông tin bắt buộc, người sử dụng click chuột nút "Tạo mới" khi đó một bản đồ mới sẽ tạo ra và chưa có bất kỳ lớp dữ liệu GIS.

#### *I.1.4.* Xem bản đồ

a. Xem chi tiết bản đồ:

Để xem thông tin chi tiết một bản đồ người dùng click vào hình ảnh của bản đồ. Sẽ xuất hiện thông tin chi tiết hình II.3.

| -        | 5    | Đồng bằng sông Cửu Long   | 💮 Trang chủ  | 🛄 Tin tức        | 🧐 Bản đồ               | 🔟 Dữ liệu               | 🍕 Hướng dẫn                     | 9 |
|----------|------|---------------------------|--------------|------------------|------------------------|-------------------------|---------------------------------|---|
| <b>æ</b> | Hiện | trạng SDĐ Vĩnh Long (2014 | )            |                  |                        |                         |                                 |   |
|          | -~   | En fort                   | нон          | atter to all the | Chi tiết<br>Tên bản đồ | <mark>⊘Bình luận</mark> | Hiện trạng SDĐ Vĩnh Long (2014) |   |
|          | 1    | H Mary T                  | H M Children | * * *            | Chi tiết               |                         |                                 |   |
| 24       | A A  | H Bin Tán -               |              |                  | Keywords               |                         |                                 |   |
|          | E.E. | Q, Burn Thay              | 1            |                  | Người tạo              |                         | Đào Minh Tâm                    |   |
| 5        |      | a wander                  | m i          |                  | Ngày xuất b            | àn                      | 6/11/2017 12:36 Sáng            |   |
| 1        | 52   | a cana                    | H Cing Ling  | S.K.             | Xem bản                | đồ Cập nhật             | Xóa                             |   |

Hình I.3. Giao diện xem chi tiết bản đồ Hiện trạng SDĐ Vĩnh Long (2014)

- b. Xem bản đồ không gian:
- Click vào nút "xem" tại mỗi bản đồ được hiển thị.

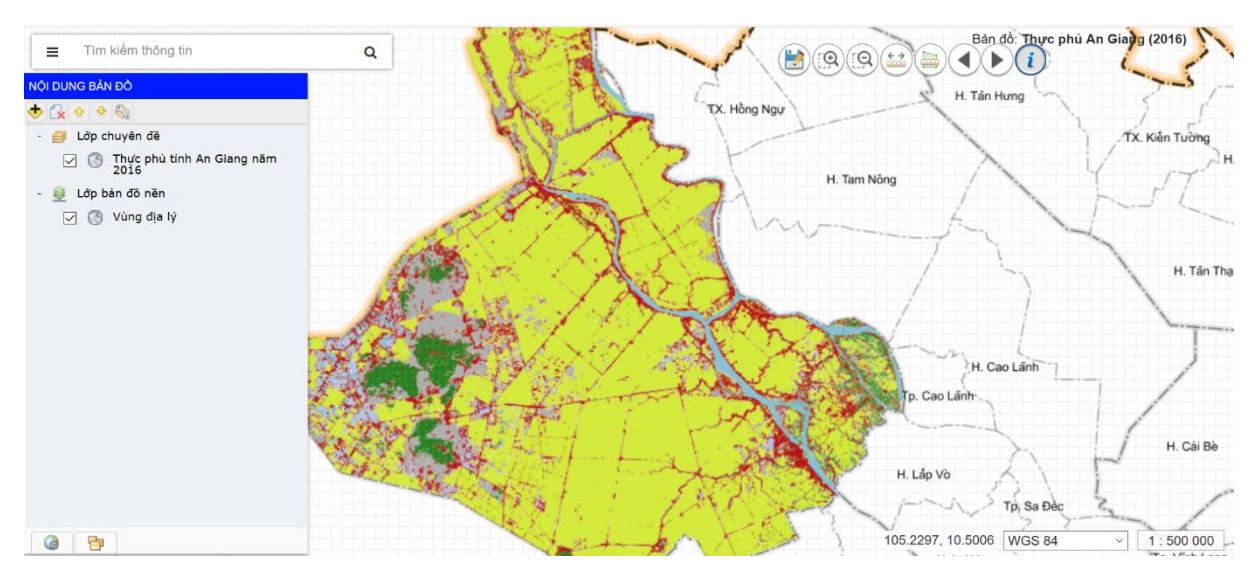

Hình I.4. Giao diện xem bản đồ

Các công cụ tương tác bản đồ cơ bản gồm:

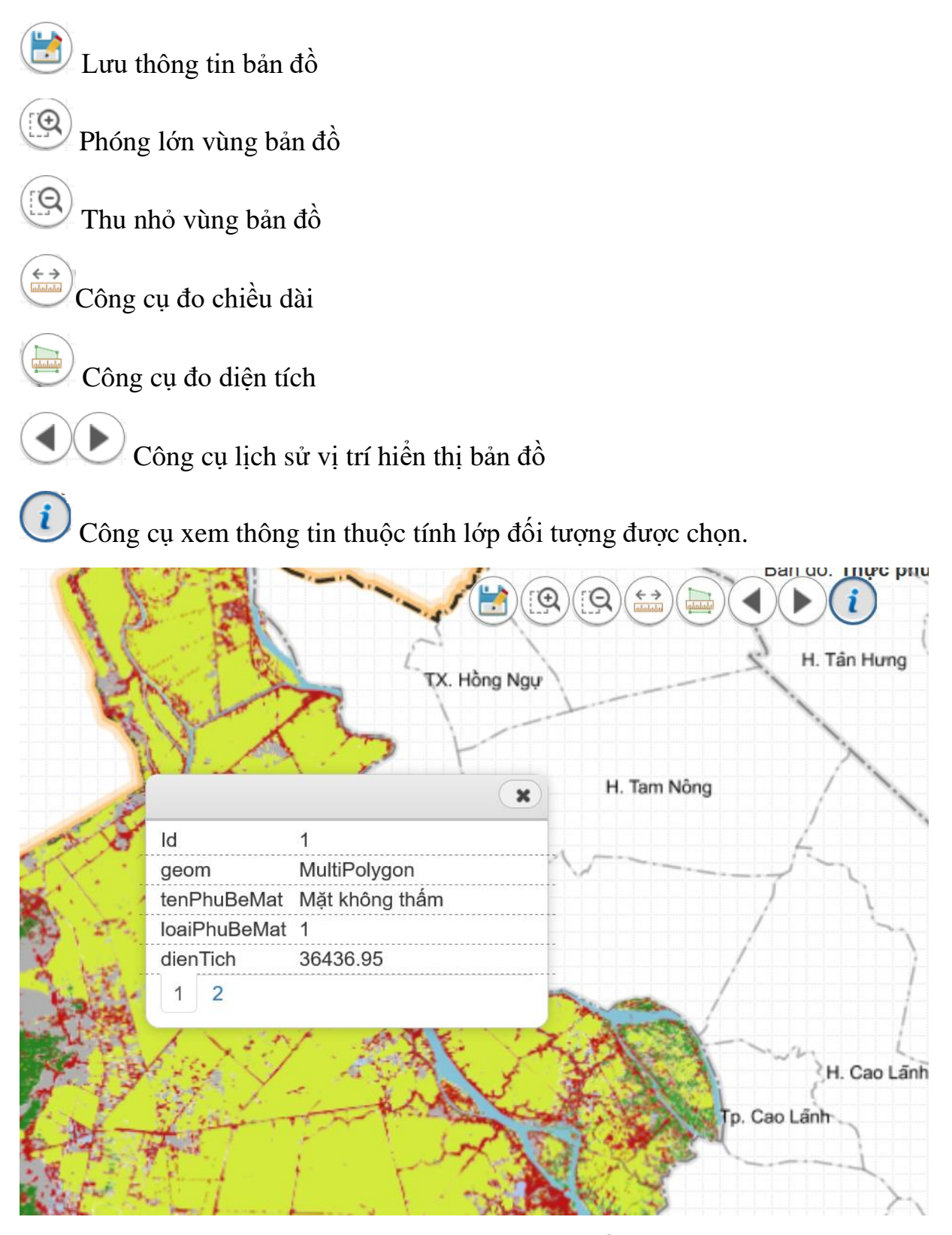

Hình I.5. Giao diện xem thông tin thuộc tính lớp đối tượng tại vị trí click chuột

#### I.1.5. Thêm các lớp dữ liệu GIS vào bản đồ

Tại giao diện xem bản đồ (hình II.4), sẽ xuất hiện thanh công cụ tương tác các lớp bản đồ bên cửa sổ "Nội dung bản đồ".

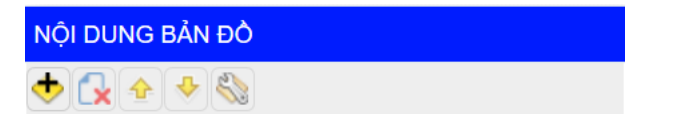

- 墊 Thêm lớp dữ liệu GIS có trên Server vào bản đồ.
- 🛃 Xóa lớp dữ liệu GIS được chọn ra khỏi bản đồ.
- 1 Di chuyển lên trên độ ưu tiên hiển thị lớp bản đồ được chọn.

Di chuyển xuống độ ưu tiên hiển thị lớp bản đồ được chọn.

Click vào nút 한 thêm dữ liệu, sẽ xuất hiện giao diện (hình II.6) để chọn lớp dữ liệu thêm vào bản đồ.

|    |              |              | Các lớp dữ li                  | ệu GIS                           | Ο× |
|----|--------------|--------------|--------------------------------|----------------------------------|----|
| G  | Ш            | Q. Tất cả cá | c trường 🔍 Tìm 🔻               |                                  |    |
| #  |              | Loại         | Tên lớp dữ liệu                | Mô tả dữ liệu                    |    |
| 20 |              | Vector       | Địa chất                       |                                  | ^  |
| 21 |              | WMS          | Dân cư, cơ sở hạ tầng          | Nhóm lớp dân cư, cơ sở hạ tầng   |    |
| 22 | $\checkmark$ | WMS          | Vùng địa lý                    |                                  |    |
| 23 |              | Vector       | Lỗ khoan địa chất              | Dữ liệu lỗ khoan địa chất khu vự |    |
| 24 |              | WMS          | Phủ bề mặt                     | Nhóm lớp phủ bề mặt của dữ liệ   |    |
| 25 |              | Vector       | Thực phủ tỉnh Vĩnh Long năm 20 | Dữ liệu thực phủ tỉnh Vĩnh Long  | ~  |
|    | _            |              | Đóng Thêm Lay                  | /er Thêm BaseLayer               |    |
|    |              |              |                                |                                  |    |

Hình I.6. Cửa sổ thêm lớp dữ liệu GIS vào bản đồ

"**Thêm Layer**" cho phép thêm các lớp dữ liệu được chọn vào nhóm "lớp chuyên đề".

"Thêm BaseLayer" cho phép thêm các lớp dữ liệu được chọn vào nhóm "bản đồ nền".

#### I.1.6. Chỉnh sửa, xóa bản đồ

Để chỉnh sửa, xóa bản đồ, người dùng click vào chi tiết bản đồ ở giao diện hình II.3.

- Click vào nút «Xóa» để xóa bản đồ.
- Click vào nút «Chỉnh sửa» để chỉnh sửa bản đồ.

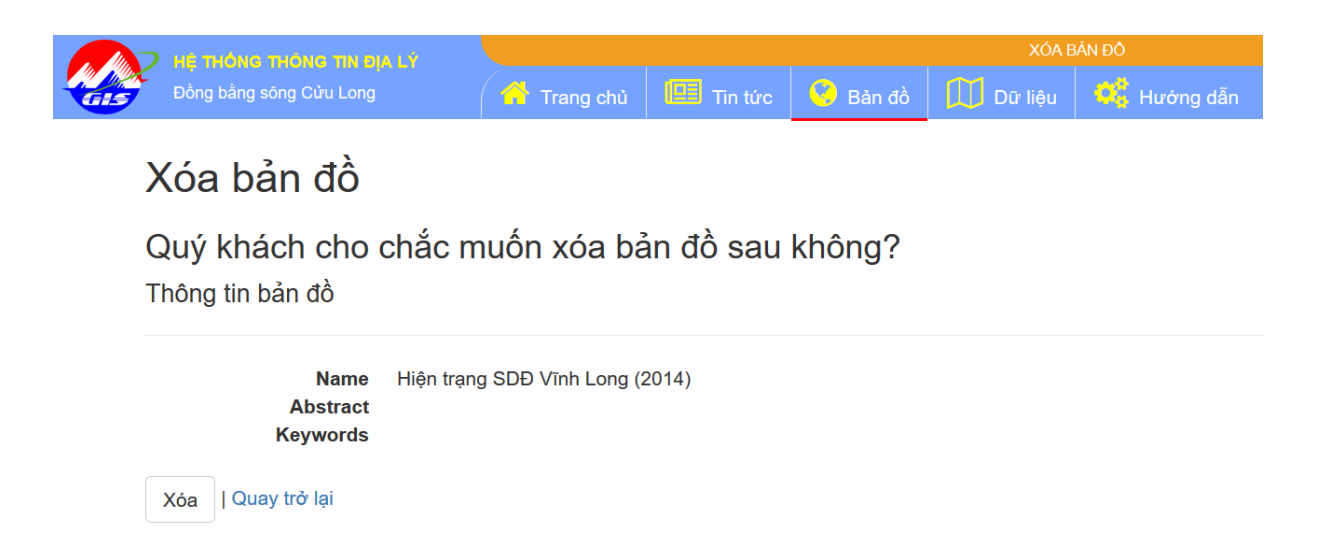

Hình I.7. Cửa sổ xác nhận xóa bản đồ

#### I.2. Quản lý dữ liệu

#### I.2.1. Giới thiệu

Cho phép người dùng quản lý các dữ liệu GIS của mình tạo ra, hoặc tra cứu các loại dữ liệu GIS được lưu trữ trên Server khác nhau bao gồm: giao thông, hành chính, tim đường giao thông,... Với các tiện ích được tích hợp trên bản đồ giúp người dùng dễ dàng tìm kiếm được các thông chính xác và hữu ích đáp ứng được yêu cầu của người dùng.

Từ giao diện trang chủ click chuột chức năng «Dữ liệu».

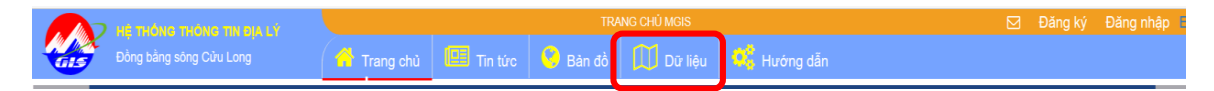

Hiển thị giao diện khai thác Dữ liệu GIS như sau:

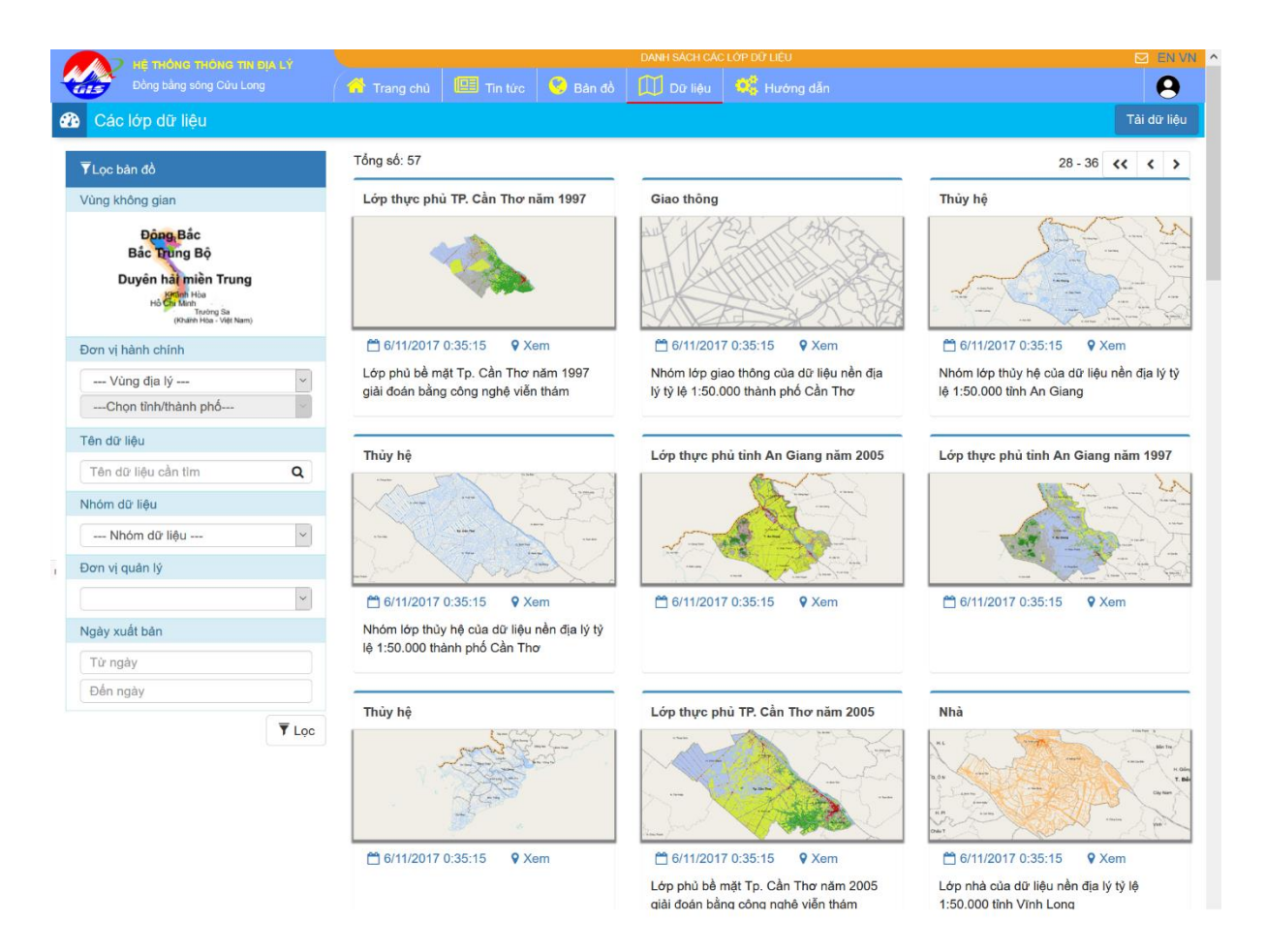

Hình I.8. Giao diện trang Dữ liệu

#### I.2.2. Tìm kiếm dữ liệu GIS

Tương tự như tìm kiếm bản đồ. Tìm kiếm dữ liệu người sử dụng cũng có thể tìm theo một hoặc nhiều tiêu chí sau:

- Tìm theo tên dữ liệu
- Tìm theo nhóm dữ liệu
- Tìm theo đơn vị quản lý
- Tìm theo ngày xuất bản

# Đối tượng người dùng sử dụng bao gồm:

- Khách vãng lai: là những người dùng truy cập hệ thống mà không cần đăng nhập, những người dùng này được phép sử dụng các chức năng như tìm kiếm.., truy xuất một số lớp dữ liệu GIS được công bố cho mọi người như thông tin chi tiết dữ liệu GIS; và xem dữ liệu GIS.

- Người dùng đã đăng nhập: Cho phép tải dữ liệu GIS lên server, chỉnh sửa,
  xóa các dữ liệu, chia sẽ dữ liệu cho người dùng khác.
- Người dùng quản trị: được quyền chỉnh sửa, thêm, xóa, phân quyền sử dụng dữ liệu cho người sử dụng.

#### I.2.3. Xem dữ liệu GIS

c. Xem chi tiết dữ liệu:

Để xem thông tin chi tiết một dữ liệu người dùng click vào hình ảnh của dữ liệu. Sẽ xuất hiện thông tin chi tiết hình II.9.

|           | HE THÔNG THÔNG TIN ĐIA LÝ                |              |             |             | CHI TIẾT LÓ  | P Dữ LIÊU                                                 | 🖾 EN V         |
|-----------|------------------------------------------|--------------|-------------|-------------|--------------|-----------------------------------------------------------|----------------|
| -         | Đồng bằng sông Cửu Long                  | 📅 Trang chủ  | 🛄 Tin tức   | 🧐 Bàn đồ    | Dữ liệu      | 🕂 Hướng dẫn                                               | 9              |
| æ         | Lớp thực phủ TP. Cần Thơ năm             | 2009         |             |             |              |                                                           |                |
|           | A fixed on                               | 3-5-         | Ta Vie Long | Ochi tiết   | ⊘Bình luận   |                                                           |                |
| $\sim$    | A The second and                         | $\sim$       | 7 2         | Tên lớp dữ  | liệu         | Lớp thực phủ TP. Cần Thơ năm 2009                         |                |
|           | X                                        | H BIRTIN     | S           | Chi tiết    |              | Lớp phủ bề mặt Tp. Cần Thơ năm 2009 giải đoán bằng công i | nghệ viễn thám |
|           | It takes the                             |              |             | Keywords    |              |                                                           |                |
|           | A AND AND AND AND AND AND AND AND AND AN | A CONTRACTOR | H Tan Binh  | Hệ tọa độ   |              | VN-2000, UTM Zone 48 (Múi 6d)                             |                |
|           | 1 2 VATA                                 |              | 2           | Người tạo   |              | Đào Minh Tâm                                              |                |
| Dels Take |                                          |              |             | Ngày xuất l | bản          | 6/11/2017 12:35 Sáng                                      |                |
| т         | Kilen Glang H. Colog Miles               | ~ 1          | ~m          | Xem dữ li   | iệu Cập nhật | Xóa Chia sẽ                                               |                |

Hình I.9. Giao diện xem chi tiết dữ liệu thực phủ Cần Thơ năm 2009

- d. Xem dữ liệu không gian:
- Click vào nút "xem" tại mỗi dữ liệu được hiển thị.

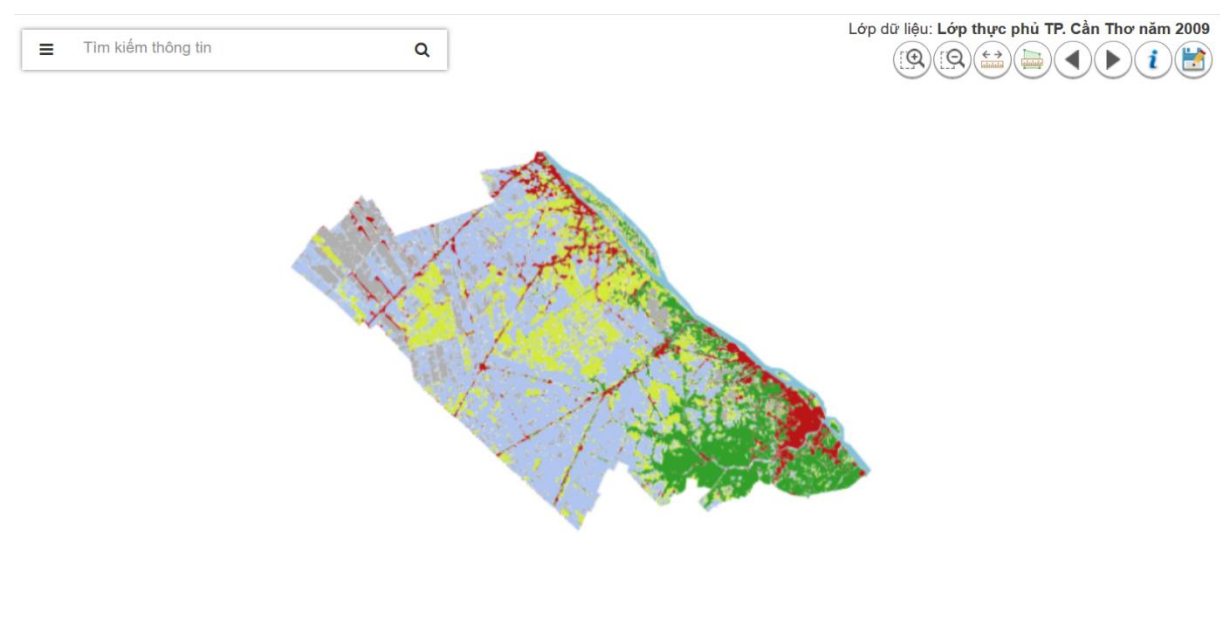

105.6085, 10.0383 WGS 84 · 1 : 500 000

Hình I.10. Giao diện xem dữ liệu thực phủ Cần Thơ năm 2009

Các công cụ tương tác bản đồ cơ bản gồm:

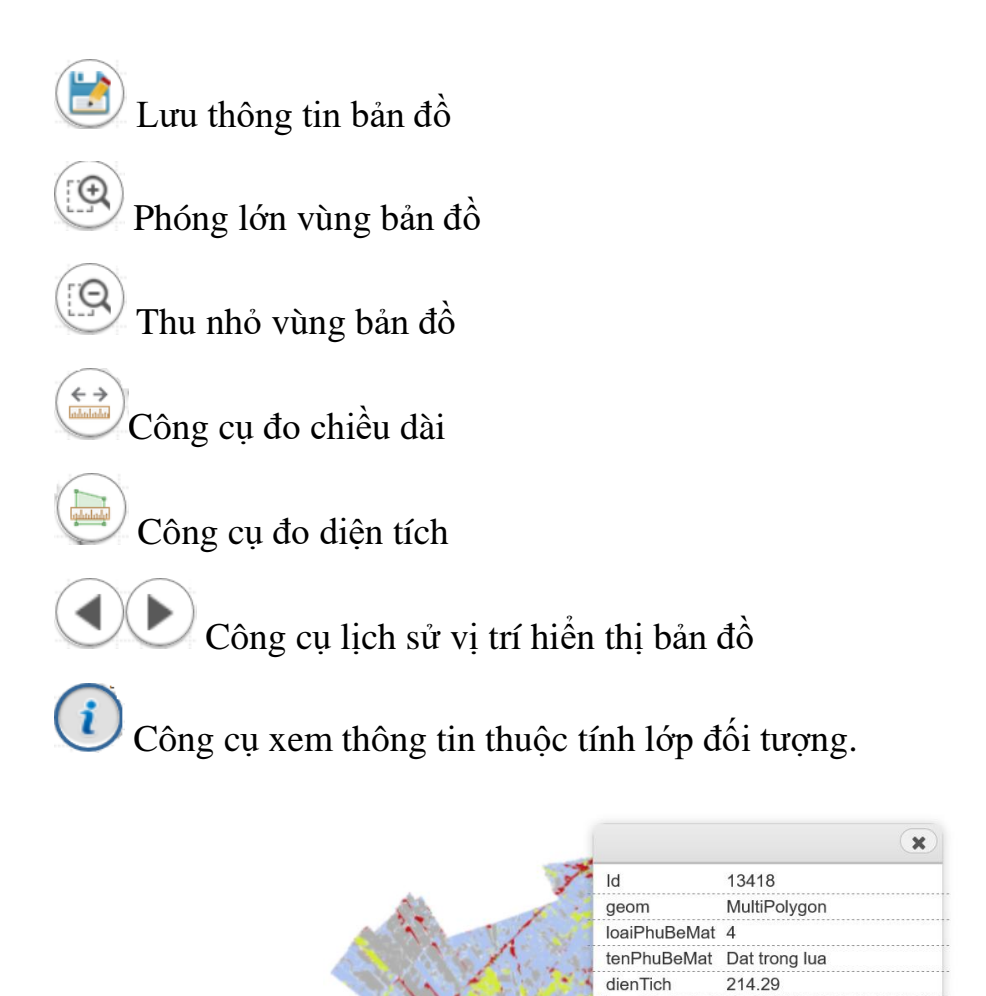

Hình I.11. Giao diện xem thông tin thuộc tính tại vị trí click chuột

2

#### I.2.4. Tải dữ liệu GIS lên server

Để tải dữ liệu lên server người dùng cần đăng nhập vào hệ thống. Khi đó ở giao diện hình II.8 sẽ xuất hiện nút «Tải dữ liệu».

Dữ liệu tải được hỗ trợ là dữ liệu shapefile được nén trong file zip.

| Upload dữ liệu                              | * × |
|---------------------------------------------|-----|
| Nhập tên lớp dữ liệu                        |     |
| Hệ tọa độ                                   | ~   |
| Nhóm dữ liệu                                | ~   |
| Thông tin mô tả dữ liệu                     |     |
|                                             |     |
| Dữ liệu shapefiles Browse No file selected. |     |
| Cho mọi người xem 🗌                         |     |
| Tải dữ liệu                                 |     |

Hình I.12. Giao diện tải dữ liệu dữ liệu GIS

Người dùng cần nhập đầy đủ thông tin sau:

- Tên lớp dữ liệu: là tên hiển thị của lớp dữ liệu.
- Hệ tọa độ: Hệ tọa độ không gian của lớp dữ liệu tải.
- Nhóm dữ liệu: chọn nhóm dữ liệu.
- Thông tin mô tả: mô tả chi tiết thông tin của lớp dữ liệu tải.
- Dữ liệu shapefiles: Chọn đường dẫn file zip chứa shapefile cần tải.
- Cho mọi người xem: Cho phép mọi người truy xuất không?

Sau khi nhập đầy đủ thông tin, người dùng click vào nút **«Tải dữ liệu»** để tải lớp dữ liệu GIS lên server.

#### I.2.5. Chỉnh sửa, Xóa dữ liệu GIS

Cho phép chỉnh sửa thuộc tính, hoặc xóa các lớp dữ liệu GIS ở giao diện hình II.9.

#### I.2.6. Chia sẽ dữ liệu GIS cho người khác

Việc chia sẽ dữ liệu khi bạn là người sở hữu lớp dữ liệu. Ở giao diện hình II.9 người dùng bấm nút «**Chia sẽ**» khi đó sẽ xuất hiện giao diện chia sẽ cho người dùng khác như sau:

| ) не |                 | IG TIN BJA LÝ         |                   |                     | DANH SÁCH       | NGƯỜI DÙNG  |                   |
|------|-----------------|-----------------------|-------------------|---------------------|-----------------|-------------|-------------------|
| Đò   | òng bằng sông C | Cửu Long 🦷 🍊 Ti       | ang chủ 🛄 Tin tức | 🧐 Bản đồ            | 🔟 Dữ liệu       | 👫 Hướng dẫn |                   |
|      | Công cụ         | Họ và tên             | Cơ quan           |                     |                 |             | Đã chia sẽ?       |
| 1    | 2+              | Trương Quốc phương    | Sở Giao thôi      | ng Vận tải          |                 |             | Chura             |
| 2    | <b>4</b> +      | Lâm Phúc Nhân         | Sở Nông ngi       | niệp và Phát triển  | Nông thôn       |             | Chura             |
| 3    | 2+              | Nguyen Trong Luat     | Văn phòng đ       | lăng ký đất đai - S | Sở TNMT         |             | Chura             |
| 4    | â+              | Dương Phạm Trọng Khoa | Sở Khoa học       | c và Công nghệ      |                 |             | Chua              |
| 5    | 4+              | Trần Phong Nhã        | Công ty Cấp       | thoát nước          |                 |             | Chura             |
| 6    | <b>4</b> +      | Vu Cong Doan          | Sở Tài nguy       | ên và Môi trường    |                 |             | Chura             |
| 7    | <b>å</b> +      | Lê Quốc Hải           | Sở Xây dựng       | 9                   |                 |             | Chura             |
| 8    | <b>2</b> +      | Trịnh Hữu Phúc        | Công ty Cấp       | thoát nước          |                 |             | Chura             |
| <    |                 |                       |                   |                     |                 |             | >                 |
|      |                 |                       | ₩ ₩               | Trang 1             | trong tổng số 5 | <b>₩ ₩</b>  | View 1 - 20 of 83 |

Hình I.13. Giao diện chia sẽ dữ liệu dữ liệu GIS

Tại giao diện chia sẽ cho người dùng khác (hình II.13) sẽ hiển thị trạng thái những người dùng nào đã được chia sẽ hoặc chưa được chia sẽ. Người dùng chỉ click vào công cụ để chia sẽ hoặc ngưng chia sẽ.

# CHƯƠNG II. HỆ THỐNG GIS CẤP TỈNH/THÀNH PHỐ

#### II.1. Giới thiệu

Tương tự như hệ thống MGIS, các hệ thống cấp tỉnh/ thành phố được xây dựng trên các phần mềm mã nguồn mở (hình 2).

Trong giai đoạn 1 của đề tài MGIS, nhóm đã xây dựng sẵn 1 mô hình triển khai hệ thống quản lý cấp tỉnh/ thành phố phục vụ quản lý nhà nước, cũng như quản lý các thông tin kinh tế - xã hội trên địa bàn theo hướng liên thông nhau, chia sẽ dữ liệu trá nh sự không đồng nhất về dữ liệu ở các Sở ban ngành.

Hệ thống GIS tổng thể cấp tỉnh/ thành phố đã được xây dựng cho 3 tỉnh/TP: Cần Thơ, Vĩnh Long và An giang.

 Hệ thống GIS tổng thể TP. Cần Thơ được truy cập thông qua địa chỉ website <u>www.cantho.mgis.vn</u>

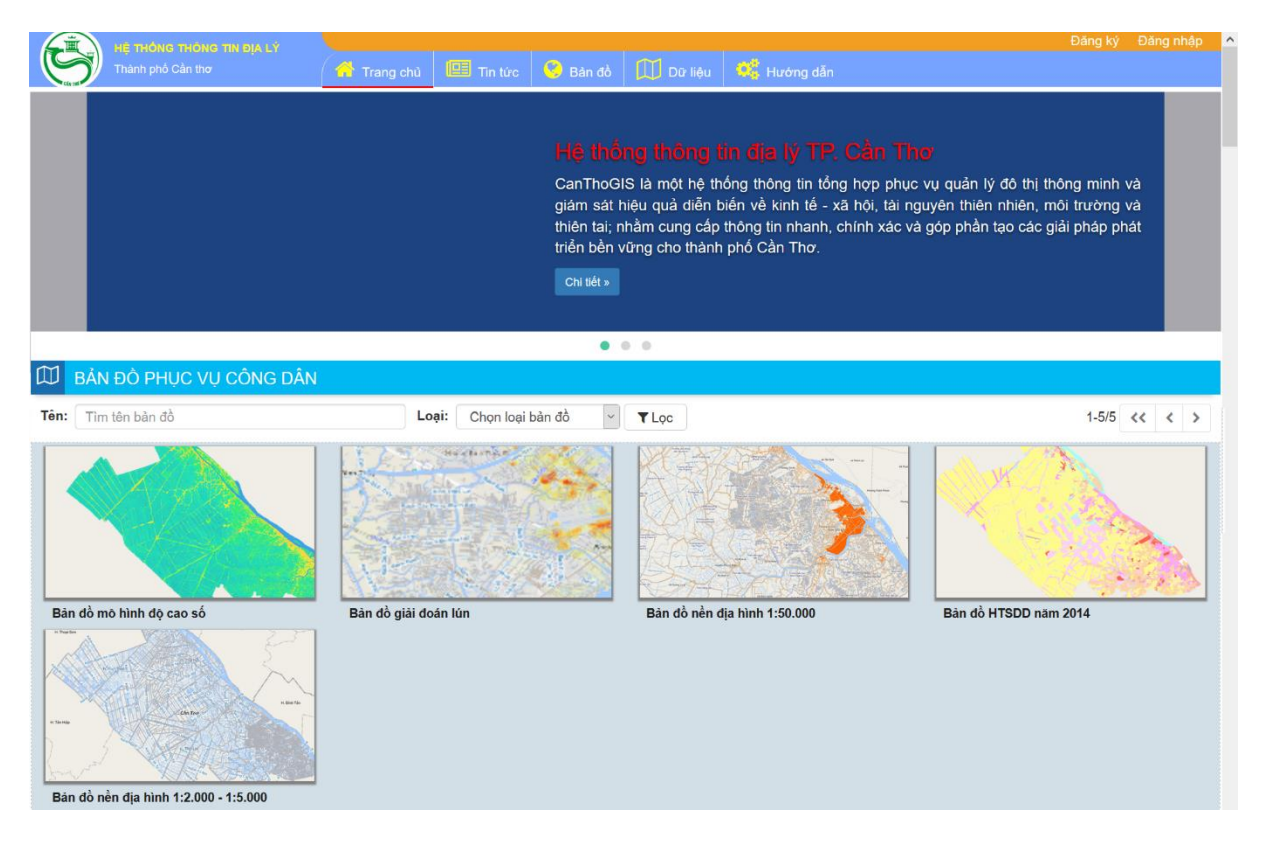

Hình II.1. Giao diện trang chủ hệ thống GIS Cần Thơ

 Hệ thống GIS tổng thể tỉnh Vĩnh Long được truy cập thông qua địa chỉ website <u>www.vinhlong.mgis.vn</u>

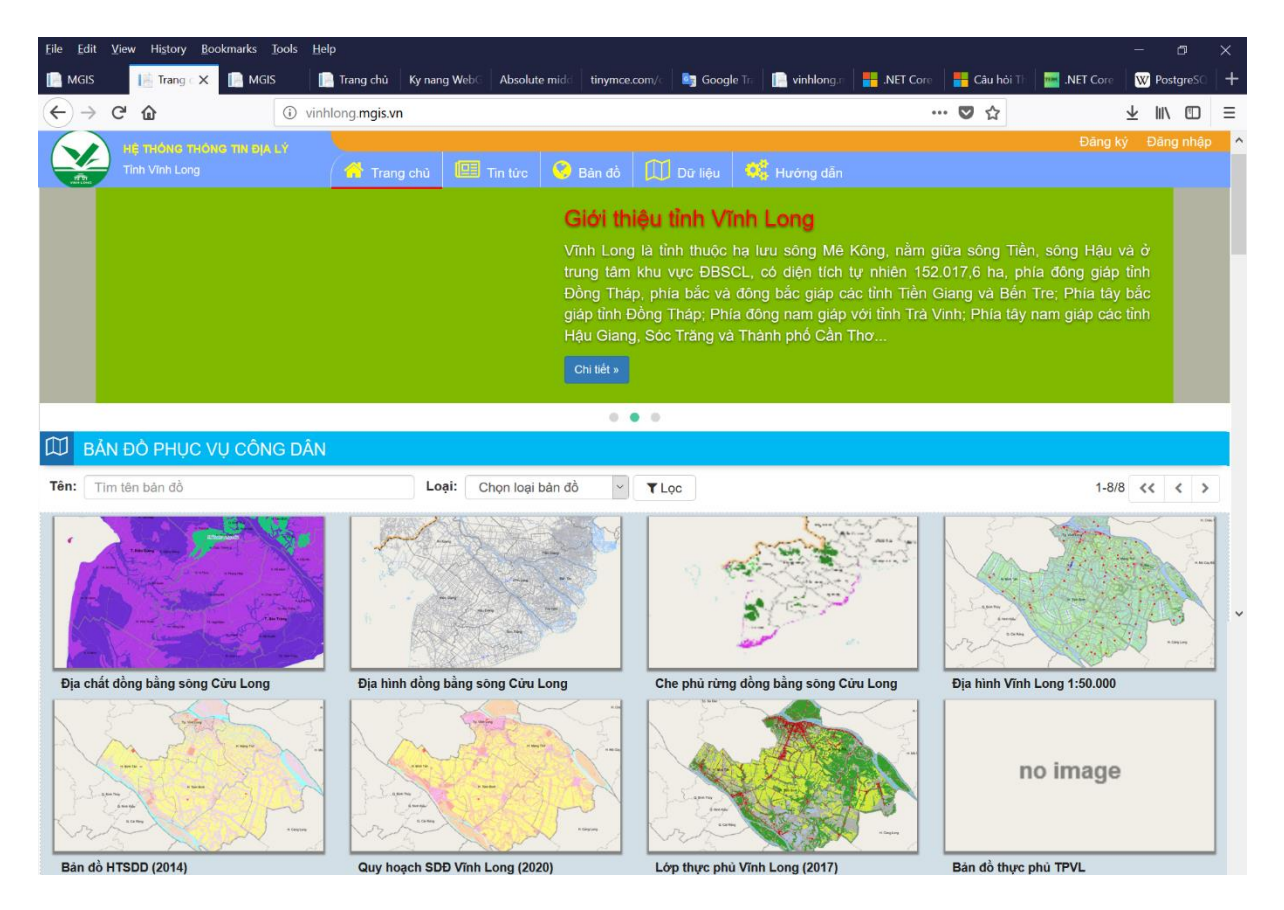

Hình II.2. Giao diện trang chủ hệ thống GIS Vĩnh Long

 Hệ thống GIS tổng thể tỉnh An Giang được truy cập thông qua địa chỉ website <u>www.angiang.mgis.vn</u>

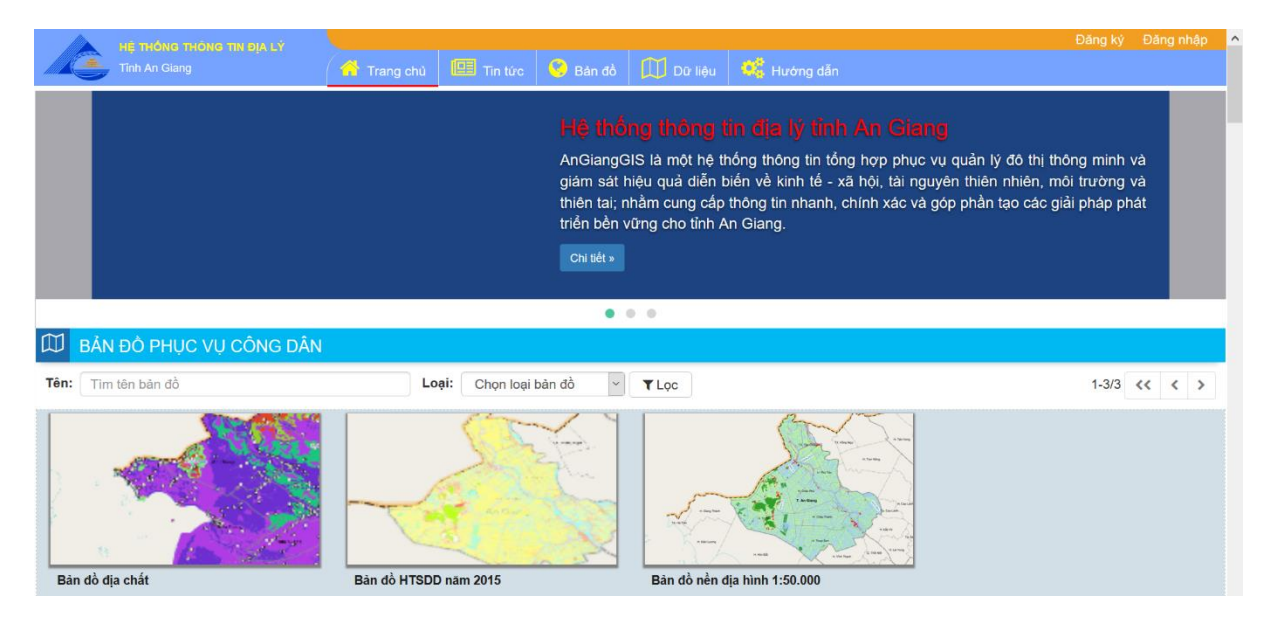

Hình II.3. Giao diện trang chủ hệ thống GIS An Giang

#### II.2. Các ứng dụng quản lý nghiệp vụ

Ở các hệ thống GIS tổng Cần Thơ, Vĩnh Long và An Giang đã được xây dựng sẵn các khung ứng dụng phục vụ quản lý nhà nước ở các Sở ban ngành trên địa bàn.

Các ứng dụng tác nghiệp này được thiết kế có khả năng phân tán dữ liệu từ Các máy chủ ở Sở ban ngành và hệ thống GIS tổng thể sẽ dựa vào phân quyền sẽ cho phép truy xuất từ các Sở ban ngành khác, hoặc tổng hợp dữ liệu từ các Sở ban ngành với nhau.

Các hệ thống nghiệp vụ được thiết kế sẵn gồm:

#### II.2.1. Các ứng dụng quản lý cở sở hạ tầng kỹ thuật

Gồm các ứng dụng quản lý hạ tầng cấp điện, cấp nước, cấp xăng dầu và khí đốt, cây xanh, chất thải rắn, chiếu sáng, công trình nghĩa trang, giao thông, hào và tuynen kỹ thuật, nhà vệ sinh công cộng, thoát nước và viễn thông. Các hệ thống này quản lý hiện trạng tài sản, cũng như quá trình duy tu, bảo dưỡng của các hạ tầng, thông tin quy hoạch, và thực hiện các báo cáo, thống kê nhanh chóng chính xác.

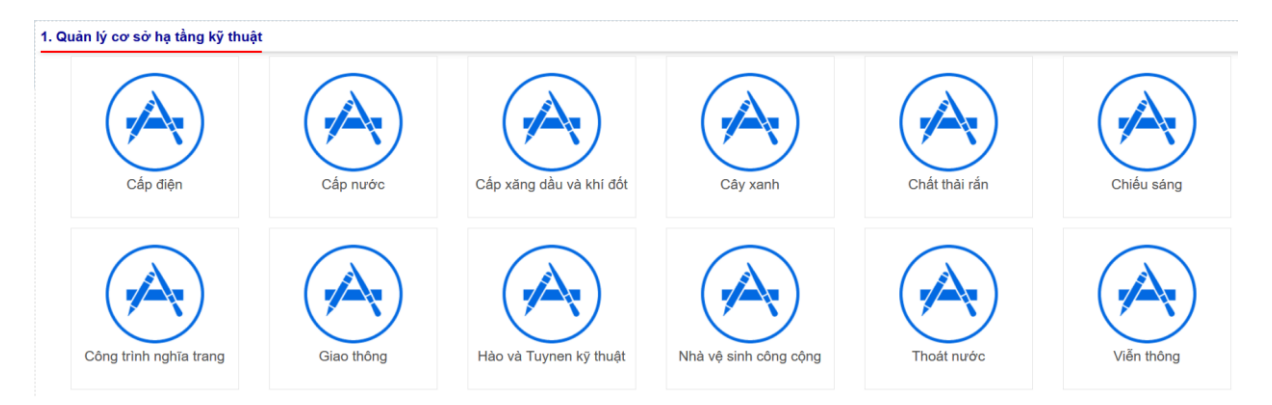

Hình II.4. Đường liên kết đến các ứng dụng quản lý cở sở hạ tầng kỹ thuật **II.2.2. Các ứng dụng quản lý Tài nguyên và môi trường** 

Là các ứng dụng liên quan đến công tác quản lý ngành Tài nguyên và Môi trường gồm: Biển và hải đảo, đất đai, địa chất và khoán sản, đo đạc và bản đồ, môi trường, và tài nguyên nước.

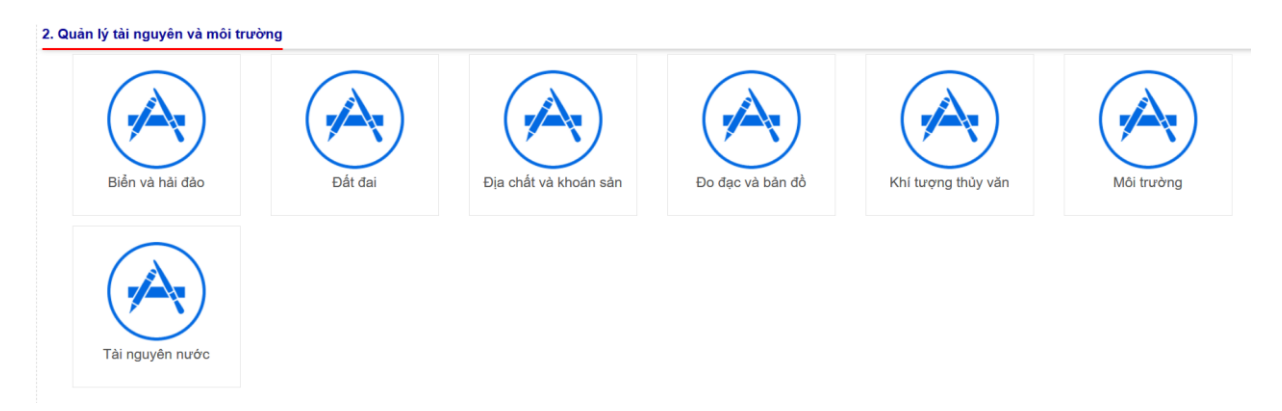

# Hình II.5. Đường liên kết đến các ứng dụng tài nguyên và môi trường II.2.3. Các ứng dụng quản lý ngành Xây dựng

Là các ứng dụng liên quan đến công tác quản lý ngành Xây dựng gồm: Đầu tư xây dựng, giao dịch bất động sản, năng lực hành nghề, nhà ở - công trình xây dựng, phát triển đô thị và quy hoạch xây dựng.

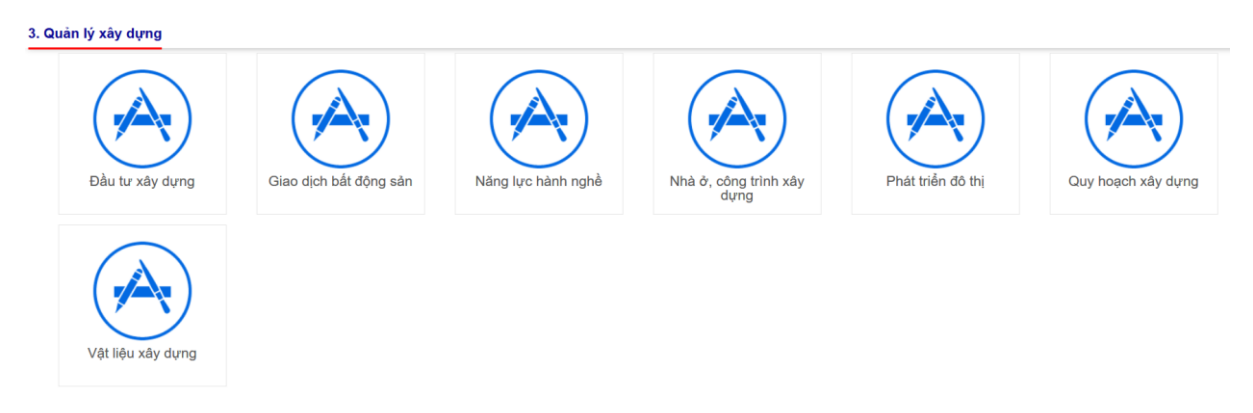

# Hình II.6. Đường liên kết đến các ứng dụng ngành Xây dựng II.2.4. Các ứng dụng quản lý kinh tế - xã hội

Là các ứng dụng phục vụ công tác quản lý kinh tế - xã hội gồm: quản lý các Cơ sở thương mại; Công nghiệp, thủ công nghiệp; Dân số; Du lịch và dịch vụ; Giáo dục, đào tạo; Mạng lưới y tế.

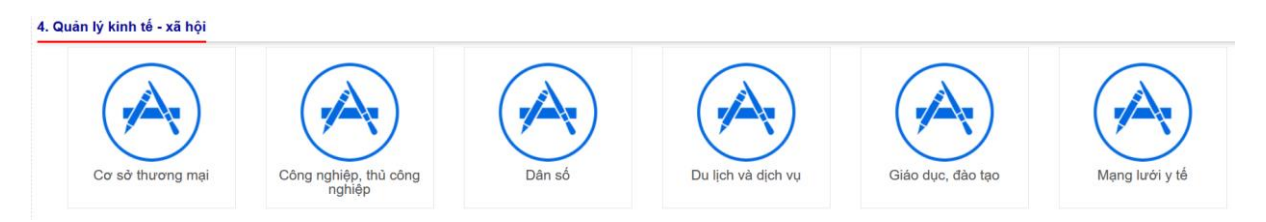

Hình II.7. Đường liên kết đến các ứng dụng quản lý kinh tế - xã hội

#### II.2.5. Các ứng dụng quản lý nông nghiệp và phát triển nông thôn

Là các ứng dụng phục vụ công tác quản lý ngành Nông nghiệp và phát triển nông thôn gồm: Bảo vệ thực vật; Nước sạch; Phát triển nông thôn; Thú y; Thủy lợi và Thủy sản.

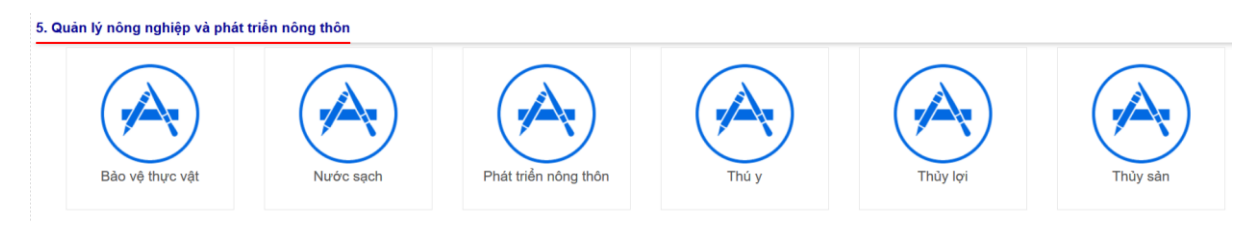

Hình II.8. Đường liên kết đến các ứng dụng NN&PTNT

# II.3. Quản lý dữ liệu và bản đồ

Việc quản lý dữ liệu GIS và bản đồ trong hệ thống GIS cấp tỉnh/thành phố tương tự như quản lý dữ liệu GIS và bản đồ trong hệ thống MGIS đã được trình bày phần trước.

Các dữ liệu GIS lưu trữ trong hệ thống GIS cấp tỉnh/ thành phố sẽ là các dữ liệu thuộc tỉnh/thành phố, và hỗ trợ các hệ tọa độ trong tỉnh/thành phố.

# CHƯƠNG III. HỆ THỐNG QUẢN LÝ HẠ TẦNG THOÁT NƯỚC

#### III.1. Giới thiệu

Hệ thống thông tin địa lý quản lý hạ tầng thoát nước đô thị Tp. Cần Thơ là một phần của hệ thống thông tin tổng thể thành phố Cần Thơ được nghiên cứu, thiết kế và xây dựng theo mô hình phân cấp **có sự kết nối, chia sẽ, tổng hợp dữ liệu** từ cấp vùng đồng bằng sông Cửu Long, cho đến cấp các tỉnh/thành phố.

Vì đây là hệ thống phục vụ cho công tác quản lý chuyên môn, nên để sử dụng được hệ thống, người sử dụng cần đăng ký tài khoản đăng nhập.

#### III.2. Đăng ký người dùng

| 8  | Họ và tên               |
|----|-------------------------|
| Q. | Mật khẩu                |
| 0, | Nhập lại mật khẩu       |
|    | Chọn cơ quan công tác ~ |

Hình III.1. Giao diện đăng ký người dùng

- Để sử dụng được hệ thống, người dung cần phải có 1 địa chỉ email. Hệ thống sẽ gửi email xác nhận.
- Các thông tin cần nhập:
  - *Email:* là địa chỉ email của người dùng
  - Họ tên người dùng
  - *Mật khẩu*: phải có chiều dài từ 6 100 ký tự.
  - Chọn cơ quan công tác
- Để đăng nhập được hệ thống người dùng cần phải vào hộp thư và xác nhận email. Sau đó chờ admin của hệ thống xét duyệt mới được phép đăng nhập.

#### III.3. Đăng nhập

| <b>*</b> | Thông tin đăng nhập |               |
|----------|---------------------|---------------|
|          | Tên đăng nhập       |               |
| ٩,       | Mật khẩu            |               |
|          | Ghi nhớ mật khẩu?   | Quên mật khẩu |
|          | ✓Đăng nhập          |               |
|          |                     |               |

Hình III.2. Giao diện đăng nhập

Sau khi tài khoản của người dùng được xét duyệt. Người dùng có thể đăng nhập.

- Các thông tin cần nhập:
  - *Tên đăng nhập*: là địa chỉ email đăng ký
  - *Mật khẩu*: là mật khẩu của người dùng
  - *Ghi nhớ mật khẩu*: cho phép ghi nhớ tự động đăng nhập lần sau.

Sau khi đăng nhập thành công, người sử dụng có thể truy cập vào ứng dụng quản lý hạ tầng thoát nước bằng đường link từ trang chủ, hoặc vào http://cantho.mgis.vn/thoatnuoc.

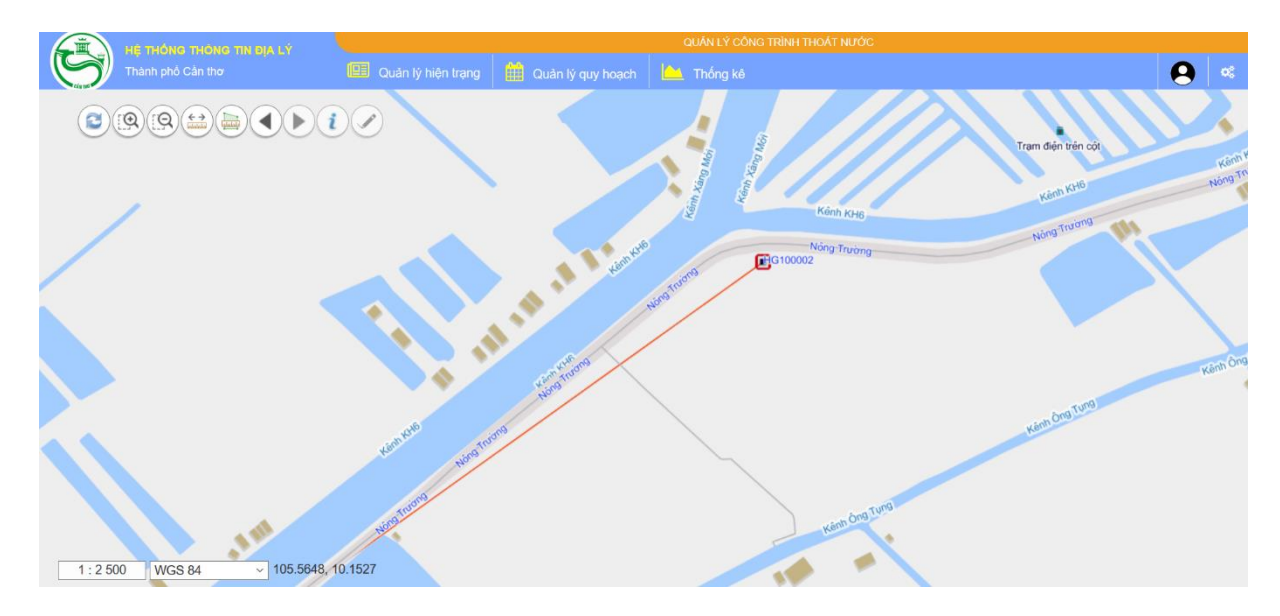

Hình III.3. Giao diện chính hệ thống quản lý công trình thoát nước

Các công cụ bản đồ gồm:

Ӯ Làm mới dữ liệu khu vực hiển thị bản đồ

Phóng lớn vùng bản đồ

Thu nhỏ vùng bản đồ

🖉 Công cụ đo chiều dài

Công cụ đo diện tích

Công cụ lịch sử vị trí hiển thị bản đồ

Công cụ xem thông tin thuộc tính lớp đối tượng được chọn.

Công cụ cập nhật không gian lớp dữ liệu.

Công tác quản lý hạ tầng thoát nước được chia thành: Quản lý hiện trạng, quản lý quy hoạch và báo cáo thống kê.

#### III.4. Quản lý hiện trạng

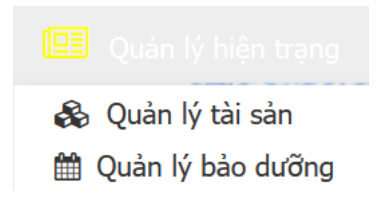

Hình III.4. Menu quản lý hiện trạng

Công tác quản lý hiện trạng hạ tầng thoát nước gồm quản lý tài sản, và quản lý quá trình bảo dưỡng, duy tu của các công trình thoát nước.

#### III.4.1. Quản lý tài sản:

 a. Tìm kiếm thông tin tài sản: cho phép người sử dụng tìm kiếm các thông tin liên quan đến tài sản tuyến cống, hố ga, kênh mương xây,...

Hố ga: cho phép người sử dụng tìm theo mã hố ga, tên hố ga, loại hố ga, và tên cơ quan quản lý tài vùng hình IV.5

| 6     | тне тно         | ÓNG THÔNG TIN ĐIA LÝ | QUÂN LÝ CÔNG TRÌNH THOÁT NƯỚC                        |     |
|-------|-----------------|----------------------|------------------------------------------------------|-----|
| C     | Thành p         | phố Cần thơ          | 💷 Quản lý hiện trạng  🏥 Quản lý quy hoạch 🔛 Thống kê |     |
| Thôn  | ng tin tìm kiếm |                      |                                                      |     |
| Lớp d | đối tượng       | Hố ga                |                                                      | •   |
| Mã h  | ố ga            |                      |                                                      |     |
| Tên h | nố ga           |                      |                                                      |     |
| Loại  | hố ga           | Loại hố ga           | Y Trạm điện                                          | tr  |
| Tên d | co quan         | Cơ quan quản lý      | ×                                                    |     |
|       |                 | <b>Q</b> Tìm         | kann                                                 | K   |
| Kết c | quả tìm kiếm    |                      | E Kênh KH6                                           | Ent |
|       | Công cụ         | Mã hố ga             | 2 Nong Trường Nông Trường                            |     |
| 1     | 1 🛙 🛍 🖽         | HG100001             | rio <sup>st</sup> ro                                 |     |
| 2     | 1 2 🕯 🖾         | HG100002             |                                                      |     |
| 3     | 1 2 🛍 🖽         | HG100003             | and trans                                            |     |
| 4     | 1 2 🕯 🖾         | HG100004             | North                                                | a   |
| 5     | 1 2 🛍 🖽         | HG100005             | Kenh O                                               | 6   |
| 6     | 1 2 🛍 🖽         | HG100006             | · 1                                                  |     |
| <     |                 | >                    |                                                      |     |

Hình III.5. Giao diện tìm kiếm hố ga

<sup>2</sup> Kết quả tìm kiếm thỏa điều kiện tìm được hiển thị.

**Tuyến cống**: cho phép người sử dụng tìm theo mã cống, tên đường, cấp cống và tên cơ quan quản lý tại vùng hình IV.6

| 6                       |                     |             |                                               |              | QUÂN LÝ CÔNG TRÌNH TI | HOÁT NƯỚC           |              |                                                                                                    |
|-------------------------|---------------------|-------------|-----------------------------------------------|--------------|-----------------------|---------------------|--------------|----------------------------------------------------------------------------------------------------|
| C                       | 3                   | 🕖 Thành phố |                                               |              | Quản lý hiện trạng    | 🛗 Quản lý quy hoạch | 🗀 Thống kê   |                                                                                                    |
| Thôn                    | g tin               | tìm kiếm    |                                               |              |                       |                     |              | The second                                                                                                    |
| Lớp đ<br>Mã cố          | ối tư               | rợng T      | uyến cống                                     |              |                       |                     |              |                                                                                                    |
| Tên đ<br>Cấp c<br>Tên c | ường<br>ống<br>ơ qu | g<br>an     | - Cấp quản lị<br>- Cơ quan qu<br><b>Q</b> Tim | ý<br>uản lý  |                       |                     |              | and the second second s |
| Kết q                   | uả tì               | m kiếm      |                                               |              |                       |                     | in việt Hông | 11/10/0                                                                                                    |
|                         |                     | Công cụ     | Mã cống                                       | Tên<br>đường | C d                   |                     | mover        |                                                                                                    |
| 1                       | ►                   | 1800        | TC400001                                      | Nguyễn Việ   | 1:                    |                     | 8<br>Bãi rác |                                                                                                    |
| 2                       | ٠                   | 1 6 🕯 🖻     | TC400002                                      | Hòa Bình     | 3                     | The Party           | S'inter      |                                                                                                    |
| 3                       | ٠                   | 1 2 🕯 🛙     | TC400003                                      | Nguyễn Trấ   | 8                     | - Car               | 9            | The start                                                                                                    |
| 4                       | ٠                   | 1 🕑 📋 🖾     | TC400004                                      | Ngô Quyền    | 7: Nhà thờ Tham s     |                     | Raon         | HER K                                                                                                    |
| 5                       | ۲                   | 1 🕑 🏛 🖾     | TC200001                                      | Hòa Bình     | 6: _                  |                     |              |                                                                                                    |

*Hình III.6. Giao diện tìm kiếm tuyến cống* 2 Kết quả tìm kiếm thỏa điều kiện tìm được hiển thị.

**Kênh mương:** cho phép người sử dụng tìm theo mã kênh, tên kênh, cấp quản lý và tên cơ quan quản lý.

|       |                |                 |                    | QUÂN LÝ CÔNG TRÌNH THOÁT NƯỚC |                    |                      |
|-------|----------------|-----------------|--------------------|-------------------------------|--------------------|----------------------|
| C     | Thành j        | phố Cần thơ     | Quản lý hiện trạng | Quản lý quy hoạch             | <u> </u> Thống kê  |                      |
| Thôn  | g tin tìm kiếm |                 | Trạm điện trên cột |                               |                    |                      |
| Lớp đ | lối tượng      | Kênh mương      | × 10-10-20         |                               |                    |                      |
| Mã kế | ênh            |                 |                    | S Nora P                      |                    | 1.13                 |
| Cấp c | quản lý        | Cấp quản lý     | × -16400           |                               |                    | X                    |
| Tên c | oʻquan         | Cơ quan quản lý |                    | Tramo                         | liến trên cột      | $\sim \times$        |
|       |                | Q Tìm           |                    |                               |                    | <b>~</b>             |
| Kết q | uả tìm kiếm    |                 | 2000400 D          |                               |                    | VX.                  |
|       | Công cụ        | Mã              | Tê                 | 86998                         | Trạm điện trên cột |                      |
| 1     | 1 2 🛍 🖽        | KM100001        | a                  |                               | S Contra           |                      |
| 2     | 1 2 🛍 🖽        | KM100002        |                    |                               |                    |                      |
| 3     | 1 2 🛍 🖽        | KM100003        |                    |                               |                    | 88                   |
| 4     | 1 2 🕯 🖽        | KM100004        | PLU                | 7./                           |                    | $\langle \rangle / $ |
| 5     | 1 2 🛍 🖽        | KM100005        | 1 . I I            | :// رز./ <b>ا</b>             |                    |                      |
| 6     | 1 2 🛍 🖽        | KM100006        | ~                  |                               |                    | 13.5                 |
| <     |                |                 | >                  |                               |                    | YZAN                 |

Hình III.7. Giao diện tìm kiếm kênh mương

Các công cụ tại cửa sổ kết quả tìm kiếm gồm:

- Công cụ zoom đến vị trí của đối tượng
- Công cụ chỉnh sửa thuộc tính của đối tượng
- Công cụ xóa đối tượng
- Công cụ hiển thị hình ảnh của đối tượng

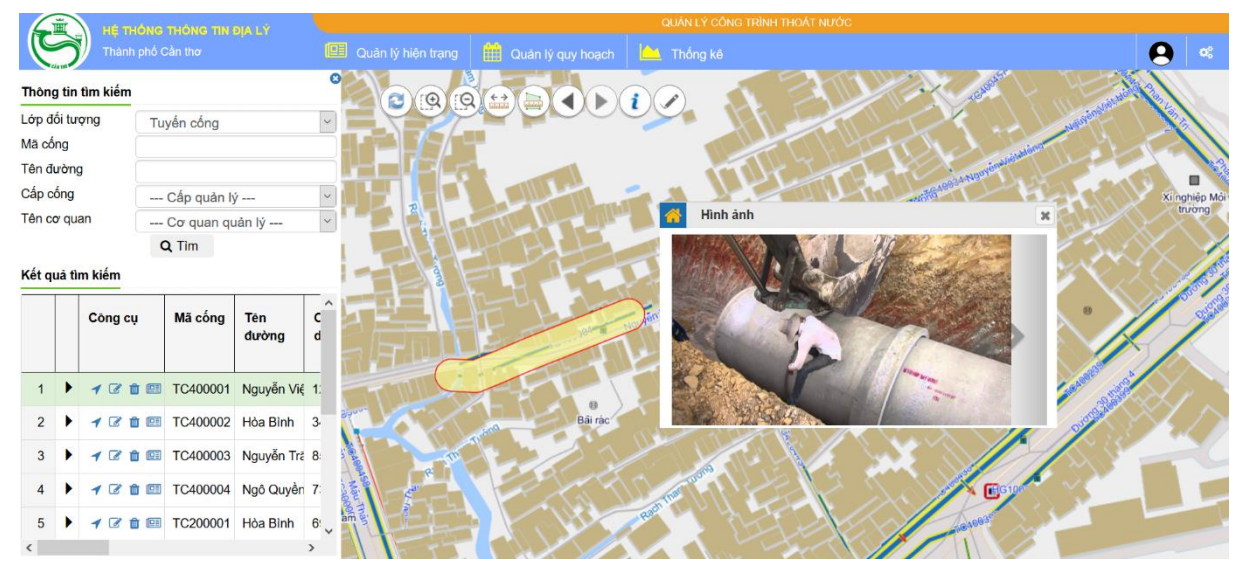

Hình III.8. Hiển thị vị trí và hình ảnh của tuyến cống

b. Cập nhập thông tin

# Hố ga:

| 🐴 Cập nhật dữ liệu |                         | ×  |
|--------------------|-------------------------|----|
| Mã hố ga           | HG100001                |    |
| Tên hố ga          | а                       |    |
| Loại hố ga         | Hố ga thường            |    |
| Chiều dài (m)      |                         |    |
| Chiều rộng (mm)    |                         |    |
| Chiều sâu (mm)     |                         |    |
| Thời điểm xây dựng |                         |    |
| Hiện trạng         | Đang sử dụng            | ~  |
| Vật liệu           | Bê tông cốt thép        | ~  |
| Tên cơ quan        | Sở Xây dựng Tp. Cần Thơ | ×. |
| E                  | Dồng ý                  |    |

Hình III.9. Giao diện cập nhật thông tin hố ga

# Tuyến cống:

| 🔥 Cập nhật dữ liệu    |                         | ×      |
|-----------------------|-------------------------|--------|
| Mã cống               | TC400001                |        |
| Tên đường             | Nguyễn Việt Hồng        |        |
| Hệ thống              | Thoát nước nửa riêng    | ×.     |
| Cấp cống              | Cấp 1                   | ~      |
| Loại cống             | Cống tròn               | $\sim$ |
| Chiều dài (m)         | 1290                    |        |
| Chiều rộng (mm)       | 600                     |        |
| Độ sâu điểm đầu (mm)  | 1000                    |        |
| Độ sâu điểm cuối (mm) | 1000                    |        |
| Thời điểm xây dựng    |                         |        |
| Hiện trạng            | Đang sử dụng            |        |
| Vật liệu              | Bê tông cốt thép        | $\sim$ |
| Tên cơ quan           | Sở Xây dựng Tp. Cần Thơ | $\sim$ |
| Tạo dòng chảy         |                         |        |
|                       | Đồng ý                  |        |

Hình III.10. Giao diện cập nhật thông tin tuyến cống

Kênh mương:

| 🐴 Cập nhật dữ liệu |                         | × |
|--------------------|-------------------------|---|
| Mã kênh mương      | KM100001                |   |
| Tên kênh mương     | а                       |   |
| Hệ thống           | Thoát nước chung        | ~ |
| Cấp quản lý        | Cấp 2                   | ~ |
| Loại kênh mương    | Hở                      | ~ |
| Chiều dài (m)      | 134                     |   |
| Chiều rộng (mm)    |                         |   |
| Độ sâu (mm)        |                         |   |
| Thời điểm XD       |                         |   |
| Hiện trạng         | Đang sử dụng            | ~ |
| Vật liệu           | Chọn loại vật liệu      | ~ |
| Tên cơ quan        | Sở Xây dựng Tp. Cần Thơ |   |
|                    | Đồng ý                  |   |

Hình III.11. Giao diện cập nhật thông tin kênh mương

c. Thêm mới, cập nhật dữ liệu không gian

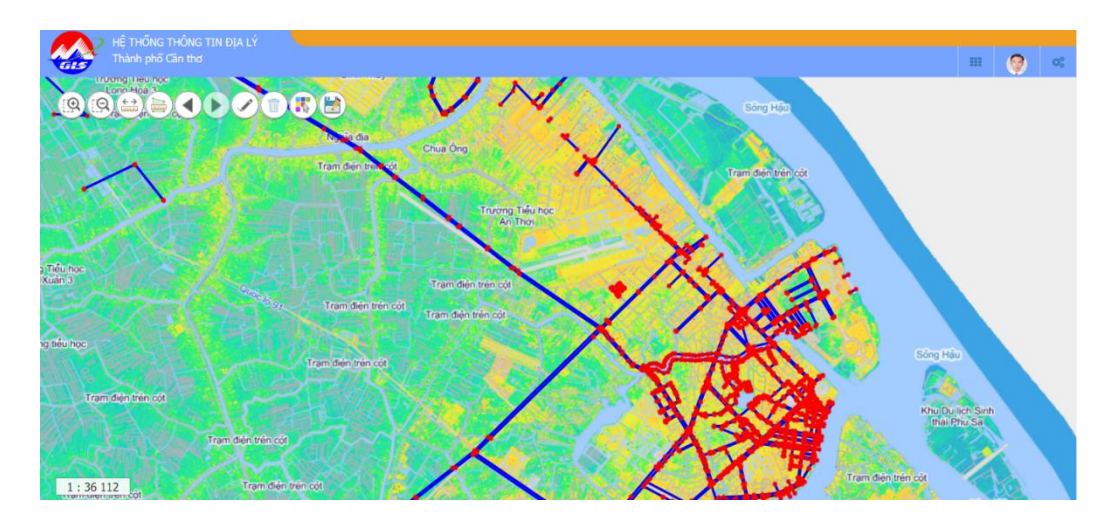

Hình III.12. Giao diện thêm mới, cập nhật dữ liệu không gian III.4.2. Quản lý duy tu, bảo dưỡng

- Tìm kiếm thông tin quá trình bảo dưỡng các công trình thoát nước:

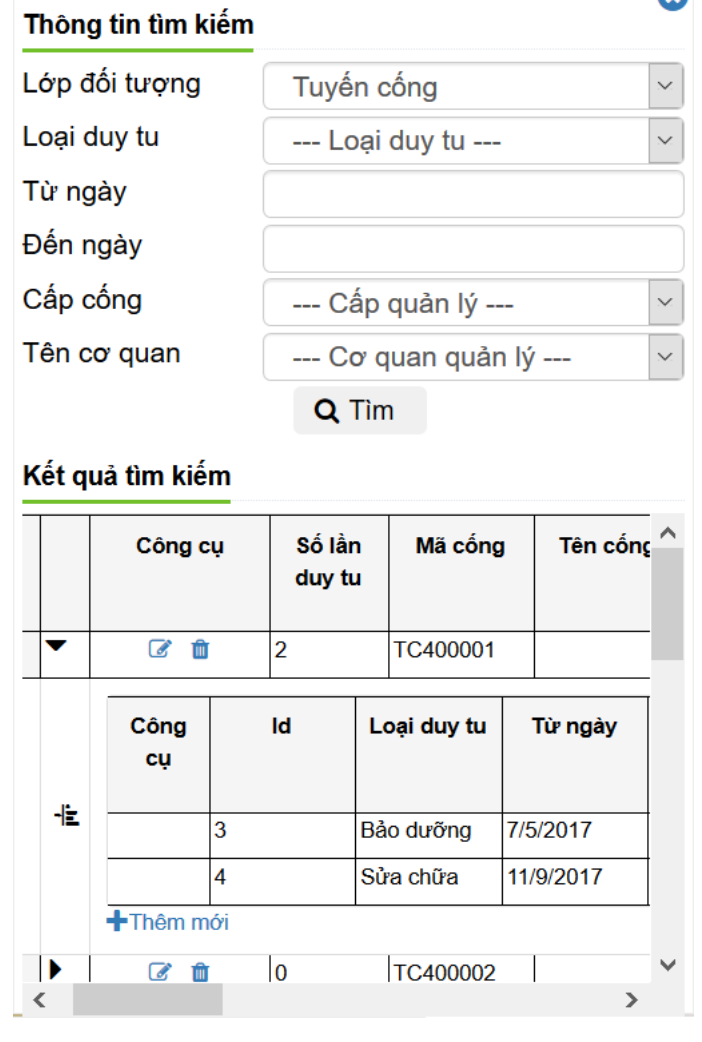

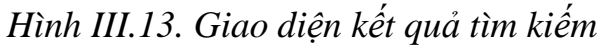

- Thêm mới, cập nhập thông tin duy tu

| 🔥 Thêm dữ liệu       |        | × |
|----------------------|--------|---|
| Loại duy tu          | Duy tu | ~ |
| Từ ngày              |        |   |
| Đến ngày             |        |   |
| Chi phí (triệu đồng) | 0      |   |
|                      | Đồng ý |   |

Hình III.14. Giao diện thêm mới duy tu của đối tượng được chọn

| 삼 Chỉnh sửa dữ liệu  | ×           |  |  |  |  |
|----------------------|-------------|--|--|--|--|
| Loại duy tu          | Bảo dưỡng 🗸 |  |  |  |  |
| Từ ngày              | 11/9/2017   |  |  |  |  |
| Đến ngày             | 19/9/2017   |  |  |  |  |
| Chi phí (triệu đồng) | 50          |  |  |  |  |
| Đồng ý               |             |  |  |  |  |

Hình III.15. Giao diện chỉnh sử duy tu của đối tượng được chọn

# III.5. Quản lý quy hoạch

 Cho phép tra cứu thông tin quy hoạch, tạo mặt cắt dọc địa hình để phục vụ công tác xây dựng, và công cụ đền bù giải tỏa.

# III.5.1. Tìm kiếm thông tin quy hoạch

| Thông  | g tin tìm kiếm |              |              |               | 4 |
|--------|----------------|--------------|--------------|---------------|---|
| Lớp đ  | ối tượng       | Tuyến cố     | ng           |               | ~ |
| Giai đ | oạn            |              |              |               |   |
| Hệ thố | ống            | Hệ thố       | ng thoát nướ | ýc            | ~ |
|        |                | <b>Q</b> Tìm |              |               |   |
| Kết q  | uả tìm kiếm    |              |              |               |   |
|        | Công cụ        | Loại<br>cống | Chiều dài    | Chiều<br>rộng | ^ |
| 1      | 1 🕜 🖿 🛍        | Cống tròn    | 180          | 1000          |   |
| 2      | - 🖉 🖿 🛍        | Cống tròn    | 830          | 1000          |   |
| 3      | 1 🕜 🖿 🛍        | Cống tròn    | <b>51</b> 0  | 800           |   |
| 4      | 1 🕜 🖿 🛍        | Cống tròn    | 1460         | 1000          |   |
| <      |                |              |              | >             |   |

Hình III.16. Giao diện kết quả tìm kiếm quy hoạch tuyến cống

# III.5.2. Cập nhật thông tin thuộc tính quy hoạch

| 🔥 Cập nhật dữ liệu |                | :      | X |
|--------------------|----------------|--------|---|
| Giai đoạn          | 2030           |        |   |
| Chiều dài (m)      | 180            |        |   |
| Chiều rộng (mm)    | 1000           |        |   |
| Hệ thống           | Thoát nước mưa | $\sim$ |   |
| Loại cống          | Cống tròn      | ~      |   |
|                    | Đồng ý         |        |   |

Hình III.17. Giao diện cập nhật thông tin quy hoạch tuyến cống

# III.5.3. Vẽ mặt cắt dọc địa hình các tuyến cống quy hoạch

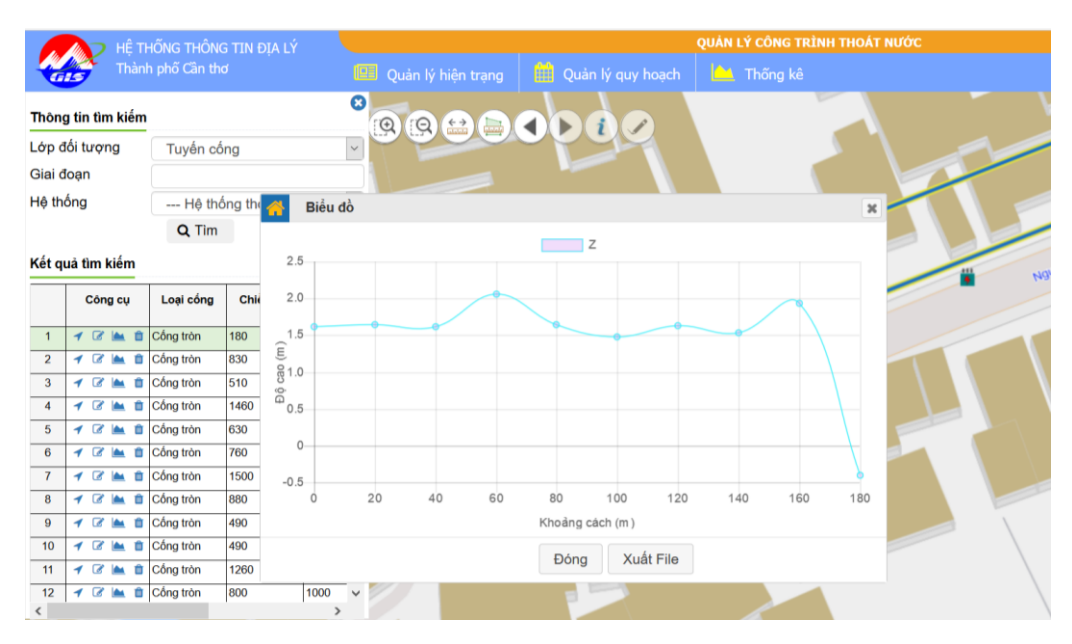

Hình III.18. Giao diện mặt cắt dọc địa hình tuyến cống quy hoạch

#### III.6. Báo cáo, thống kê

- Cho phép tự động tạo các thống kê theo yêu cầu, và xuất ra file.

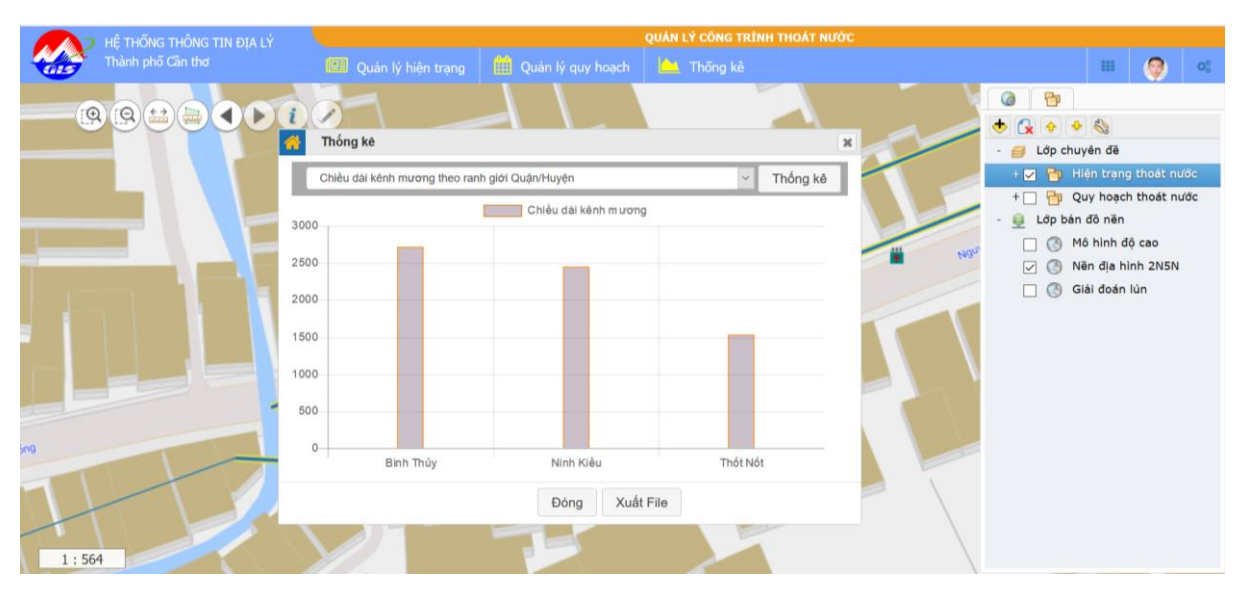

Hình III.19. Giao diện thống kê chiều dài kênh theo ranh giới quận/huyện